| Colegio de<br>ESCRIBANOS<br>Provincia de Buenos Aires | Gerencia de Informática y<br>Telecomunicaciones                                        | CÓDIGO: MI-GIT-<br>PAND_CSN |
|-------------------------------------------------------|----------------------------------------------------------------------------------------|-----------------------------|
|                                                       | Plataforma de Actuación Notarial a<br>Distancia (PAND) -<br>Circuito solicitud Notario | FECHA: 13/09/2024           |
|                                                       |                                                                                        | REVISIÓN: 01                |
|                                                       |                                                                                        | PÁGINA: 1 de 58             |

# <u>ÍNDICE</u>

| OBJETIVO                        | 2    |
|---------------------------------|------|
| ALCANCE                         | 2    |
| GENERALIDADES                   | 2    |
| DESARROLLO                      | 2    |
| Acceso                          | 2    |
| Aceptar solicitud de actuación  | 4    |
| Organizar reunión               | 9    |
| Ingresar a la reunión           | . 12 |
| Realizar acto notarial          | . 12 |
| Salir de la reunión             | . 24 |
| Finalizar actuación             | . 25 |
| Cerrar actuación                | . 26 |
| Generar Detalle                 | . 26 |
| Generar resumen                 | . 28 |
| Folio certificación firma       | . 29 |
| ANEXOS                          | 31   |
| Iniciar nueva actuación         | . 34 |
| Mis actuaciones notariales      | . 37 |
| Mi perfil                       | . 38 |
| Solicitud de actuación notarial | . 38 |
| Carátula                        | . 38 |
| Participantes                   | . 42 |
| Comprobantes de pago            | . 43 |
| Reuniones                       | . 48 |
| Documentación                   | . 53 |
| Mensajería                      | . 56 |
| Notificaciones                  | . 57 |

## **HISTORIAL DE CAMBIOS**

| Revisión | Descripción del cambio                                                                                                    | Fecha      |
|----------|----------------------------------------------------------------------------------------------------|------------|
| 0        | Edición inicial                                                                                                    | 13/12/2023 |
| 1        | Modificación del proceso de firma e incorporación de firma manuscrita.                                                                                                    | 16/04/2024 |
| 2        | Incorporación de la posibilidad de realizar:<br>- Búsqueda de notarios por jurisdicción<br>- Que el notario inicie una actuación sin tener que esperar a que le<br>Ilegue la solicitud.<br>- La actualización de un documento existente o utilizar un documento<br>resultante ya existente. | 13/09/2024 |
| 3        |                                                                                                    |            |

| Colegio de<br>ESCRIBANOS<br>Provincia de Buenos Aires | Gerencia de Informática y<br>Telecomunicaciones                                        | CÓDIGO: MI-GIT-<br>PAND_CSN |
|-------------------------------------------------------|----------------------------------------------------------------------------------------|-----------------------------|
|                                                       | Plataforma de Actuación Notarial a<br>Distancia (PAND) -<br>Circuito solicitud Notario | FECHA: 13/09/2024           |
|                                                       |                                                                                        | REVISIÓN: 01                |
|                                                       |                                                                                        | PÁGINA: 2 de 58             |

| 4 |  |
|---|--|
| 5 |  |
| 6 |  |
| 7 |  |
| 8 |  |

#### **OBJETIVO**

El objetivo de la **"Plataforma de Actuación Notarial a Distancia"** es que los Notarios y los ciudadanos puedan realizar actuaciones notariales de manera remota.

#### ALCANCE

El alcance del presente instructivo comprende el circuito de una solicitud de actuación punta a punta desde el lado del notario.

Adicionalmente, en los anexos se detallan las siguientes secciones y funcionalidades:

- Iniciar nueva actuación
- Mis actuaciones notariales
- Mi perfil
- Carátula
- Participantes
- Comprobantes de pago
- Reuniones
- Documentación
- Mensajería
- Notificaciones

#### GENERALIDADES

La Plataforma de Actuación Notarial a Distancia permite a los Notarios y los ciudadanos realizar actuaciones notariales de manera remota mediante las siguientes prestaciones:

- Intercambio de mensajes entre requirente y profesional
- Gestión de documentos
- Firma digital de documentos
- Verificación de identidad biométrica
- Videollamada para firma de acto notarial

#### DESARROLLO

#### <u>Acceso</u>

Ingresar al "Escritorio Digital".
 Para más información consultar el instructivo "MI-GIT- ED\_Escritorio Digital".

| Colegio de<br>ESCRIBANOS<br>Provincia de Buenos Aires | Gerencia de Informática y<br>Telecomunicaciones                                        | CÓDIGO: MI-GIT-<br>PAND_CSN |  |
|-------------------------------------------------------|----------------------------------------------------------------------------------------|-----------------------------|--|
|                                                       | Plataforma de Actuación Notarial a<br>Distancia (PAND) -<br>Circuito solicitud Notario | FECHA: 13/09/2024           |  |
|                                                       |                                                                                        | REVISIÓN: 01                |  |
|                                                       |                                                                                        | PÁGINA: 3 de 58             |  |

2- Una vez dentro del Escritorio Digital, hacer click en el ícono de **"Plataforma de Actuación Notarial a Distancia"**.

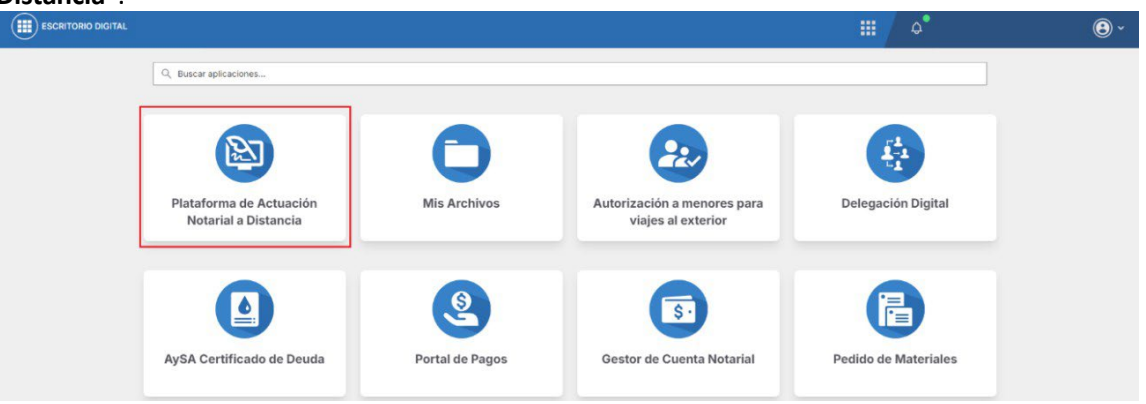

3- Se deberán leer los "TÉRMINOS Y CONDICIONES PARA EL USO DE LA PLATAFORMA DE ACTUACIÓN NOTARIAL A DISTANCIA (PAND)" y luego aceptarlos presionando el botón "Aceptar términos y condiciones" que se encuentra al final de la pantalla.

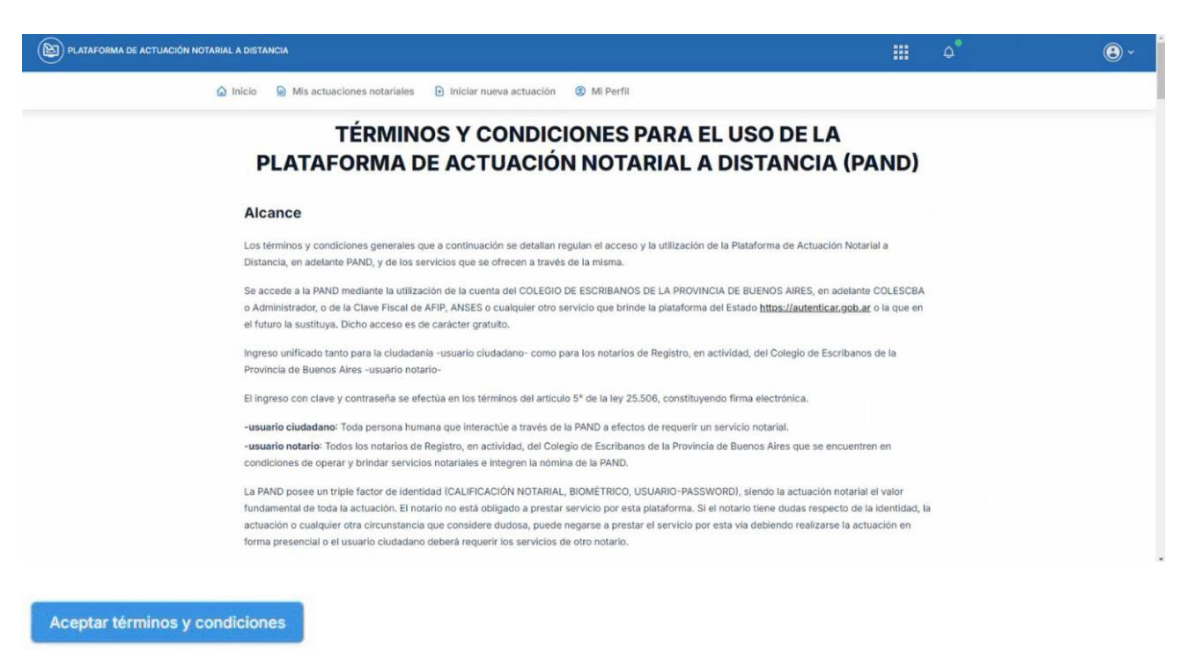

4- Luego, se accederá a la pantalla que se muestra a continuación:

| Colegio de<br>ESCRIBANOS<br>Provincia de Buenos Aires | Gerencia de Informática y<br>Telecomunicaciones                                        | CÓDIGO: MI-GIT-<br>PAND_CSN |  |
|-------------------------------------------------------|----------------------------------------------------------------------------------------|-----------------------------|--|
|                                                       | Plataforma de Actuación Notarial a<br>Distancia (PAND) -<br>Circuito solicitud Notario | FECHA: 13/09/2024           |  |
|                                                       |                                                                                        | REVISIÓN: 01                |  |
|                                                       |                                                                                        | PÁGINA: 4 de 58             |  |

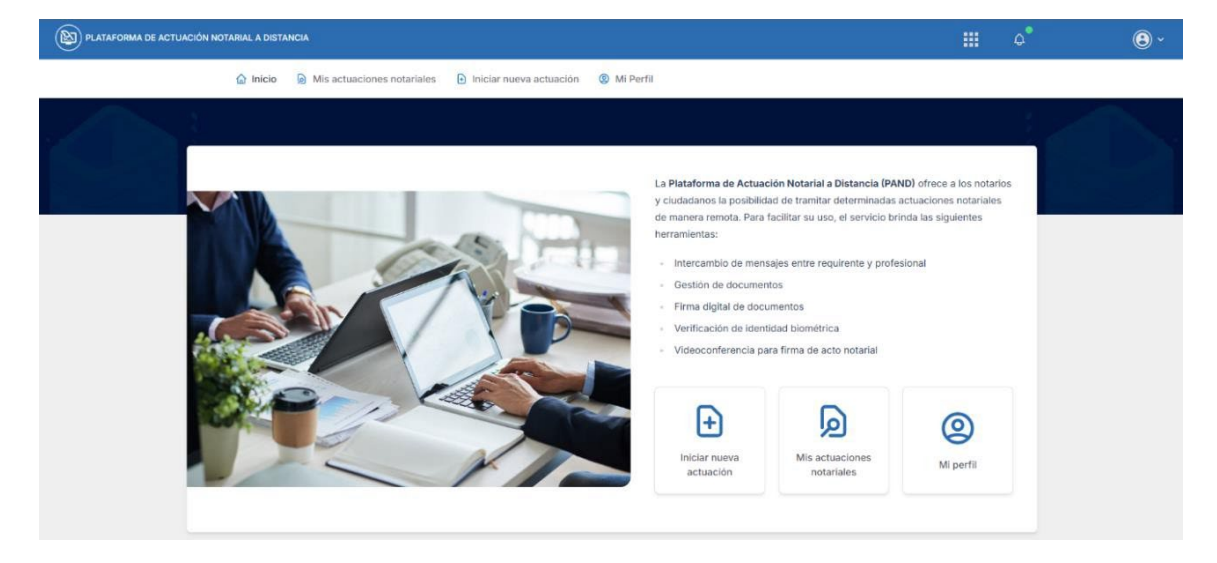

- En la sección **"Iniciar nueva actuación"**, el notario podrá realizar la solicitud de una nueva actuación en carácter de requirente.
- En la sección "Mis actuaciones notariales", se encuentran todas las actuaciones.
- En la sección "Mi perfil", se encuentran los datos básicos del notario.

Ver ANEXOS para más información de estas secciones.

#### Aceptar solicitud de actuación

- 1- Una vez que la ciudadanía realiza una solicitud de actuación, el notario deberá aceptarla. Para consultar todas las solicitudes de actuación recibidas pendientes de aceptación podrá:
  - En la sección **"Mis actuaciones notariales"**, filtrar todas aquellas actuaciones que se encuentran en estado **"Solicitada"**. Y luego presionar sobre la que deseé para ver el detalle.

| PI     | LATAFORMA DE ACTUACI | IÓN NOTARIAL A DISTANCI | A      |                          |              |           |        | ¢   |        | Y                            |
|--------|----------------------|-------------------------|--------|--------------------------|--------------|-----------|--------|-----|--------|------------------------------|
|        | hicio 🖟              | Mis actuaciones nota    | riales | ➡ Iniciar nueva actuació | ón 🝳 Mi Perf | il        |        |     |        |                              |
| 해 Fil  | Itros                |                         |        |                          |              |           |        |     |        | ^                            |
| Apelli | dos/Nombres/DNI/CUIL | 0                       |        |                          | Jurisdicción |           | Estado |     | Número | de actuación                 |
| Parti  | cipante              |                         |        |                          | Todas        | ~         | Todos  | ~   | Número | o de actuación               |
| Carát  | ula                  |                         |        |                          |              |           |        |     |        |                              |
| Cará   | itula                |                         |        |                          |              |           |        |     |        |                              |
| Criter | io de fechas         | Fecha desde             |        | Fecha hasta              |              |           |        |     |        |                              |
| Fech   | na de inicio 🗸 🗸     | Desde                   | ±      | Hasta 📛                  |              |           |        |     |        |                              |
|        |                      |                         |        |                          |              |           |        |     | LIMPIA | R FILTRAR                    |
|        |                      |                         |        |                          |              |           |        |     |        |                              |
| ctuaci | ones                 |                         |        |                          |              |           |        |     |        | Exportar x                   |
| ID     | JURISDICCIÓN         | CARÁTULA                |        | NOTARIO                  | so           | LICITANTE |        | EST | ADO    | FECHA DE<br>ÚLT. =<br>CAMBIO |
| 254    | BUENOS AIRES         |                         |        | 0                        | e            |           |        | In  | iciada | 15-08-2024 11:45             |
| 2      | TUCUMAN              |                         |        | 0                        | e            |           |        | In  | iciada | 01-08-2024 14:15             |

| Colegio de<br>ESCRIBANOS<br>Provincia de Buenos Aires | Gerencia de Informática y<br>Telecomunicaciones                                        | CÓDIGO: MI-GIT-<br>PAND_CSN |  |
|-------------------------------------------------------|----------------------------------------------------------------------------------------|-----------------------------|--|
|                                                       | Plataforma de Actuación Notarial a<br>Distancia (PAND) -<br>Circuito solicitud Notario | FECHA: 13/09/2024           |  |
|                                                       |                                                                                        | REVISIÓN: 01                |  |
|                                                       |                                                                                        | PÁGINA: 5 de 58             |  |

• Presionar sobre **"Nueva solicitud de actuación"** en la sección de **"Notificaciones"** y luego presionar la notificación para consultarla.

| Noti | ficaciones (6)                         | Ver todas |
|------|----------------------------------------|-----------|
|      | Nueva reunión agendada<br>hace un día  |           |
|      | Nueva reunión agendada<br>hace 19 días |           |
|      | Nueva reunión agendada<br>hace un mes  |           |
|      | Nueva reunión agendada<br>hace un mes  |           |
|      | Nueva reunión agendada<br>hace un mes  |           |
|      | Nueva solicitud de actuació            | ón        |

Al entrar en la notificación le aparecerá el enlace para ir a la actuación.

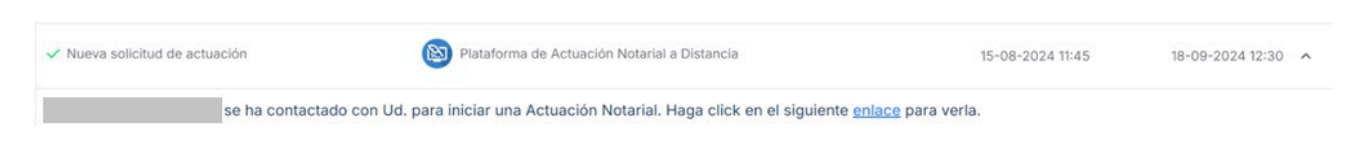

2- Se desplegará la solicitud de actuación con toda la información asociada. Aceptar la solicitud presionando el 'botón **"Aceptar solicitud"** ubicado dentro de la sección **"Carátula"**.

| ODE ENCLO                                             |                     | Gerencia de Informática y<br>Telecomunicaciones                                           | CÓDIGO: MI-GIT-<br>PAND_CSN                                              |
|-------------------------------------------------------|---------------------|-------------------------------------------------------------------------------------------|--------------------------------------------------------------------------|
| Colegio de<br>ESCRIBANOS<br>Provincia de Buenos Aires |                     | Plataforma de Actuación Notarial a                                                        | FECHA: 13/09/2024                                                        |
|                                                       |                     | Distancia (PAND) -                                                                        | REVISIÓN: 01                                                             |
|                                                       |                     | Circuito solicitud Notario                                                                | PÁGINA: 6 de 58                                                          |
| (E) PLATAFORMA DE ACTUACIÓN NOTAR                     | IAL A DISTANCIA     |                                                                                           | # _^* <b>@</b> ~                                                         |
|                                                       | ) Inicio 👂 Mis acti | uaciones notariales 🕒 iniciar nueva actuación 🔘 Mi Perfil                                 |                                                                          |
|                                                       |                     |                                                                                           |                                                                          |
| 🖺 Carátula                                            | > Tipo              | Certificación de firma<br>ricador 95                                                      | Estado Solicitada                                                        |
| Participantes                                         | > Solic             | tante                                                                                     | Fecha de inició 19-12-2023 11:03<br>Última modificación 19-12-2023 11:03 |
| ③ Comprobantes de pago                                | > Obse              | rvaciones:                                                                                |                                                                          |
| Reuniones                                             | > Dato              | s adicionates:                                                                            |                                                                          |
| <ul> <li>Documentación</li> <li>Mensajeria</li> </ul> | > Acci              | ones:<br>sotar solicitud Rechazar solicitud                                               |                                                                          |
|                                                       |                     |                                                                                           |                                                                          |
| ci.                                                   | PAF                 | RTICIPANTES                                                                               | *                                                                        |
|                                                       | 🗆 N                 | fostrar eliminados (0)                                                                    |                                                                          |
|                                                       | Usa                 | ed Excritianta Solicitado                                                                 |                                                                          |
|                                                       | со                  | MPROBANTES DE PAGO                                                                        |                                                                          |
|                                                       | A                   | bonado: \$0,00 Pendiente: \$0,00                                                          |                                                                          |
|                                                       |                     | fostrar cancelados                                                                        |                                                                          |
|                                                       | Toc                 | los 🗂 Cuenta notarial 🔞 Efectivo 📾 Cheque 🥏 Transferencia 🗟 Otro                          |                                                                          |
|                                                       |                     | # ID TIPO MONTO ESTADO FECHA DE CARGA                                                     | FECHA DE PAGO ACCIONES                                                   |
|                                                       | REU                 | JNIONES                                                                                   |                                                                          |
|                                                       |                     | Nostrar reuniones de días anteriores 🛛 Mostrar canceladas                                 |                                                                          |
|                                                       | Too                 | as 🗞 Llamado 🗒 Presencial 😤 Audiencia previa 💿 Acto notarial 📅 Otra                       |                                                                          |
|                                                       |                     | # ID TIPO TEMARIO ESTADO FECHA DE INICIO                                                  | FECHA DE FINALIZACIÓN ACCIONES                                           |
|                                                       | DO                  |                                                                                           | ~                                                                        |
|                                                       | Tod                 | os DNI Constancia de CUIL. Escritura Poder Estatuto Recibo de pago Documento resultante C | Dtro Video                                                               |
|                                                       | ME                  | NSAJERÍA 🗹                                                                                | <b>^</b>                                                                 |
|                                                       | Fer                 | No hay mensajes en esta conversac                                                         | lión                                                                     |
|                                                       | Est                 | one and concerning and the bacterian state that is strated                                | >                                                                        |

3- Completar el motivo (opcional a efectos de informar o solicitar información al ciudadano) y luego presionar el botón **"Confirmar"**.

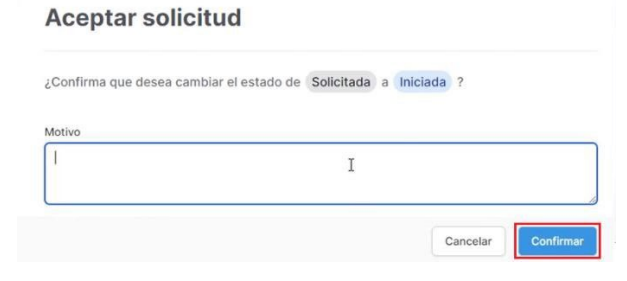

0/255

| Colegio de<br>ESCRIBANOS<br>Provincia de Buenos Aires | Gerencia de Informática y<br>Telecomunicaciones                                        | CÓDIGO: MI-GIT-<br>PAND_CSN |
|-------------------------------------------------------|----------------------------------------------------------------------------------------|-----------------------------|
|                                                       | Plataforma de Actuación Notarial a<br>Distancia (PAND) -<br>Circuito solicitud Notario | FECHA: 13/09/2024           |
|                                                       |                                                                                        | REVISIÓN: 01                |
|                                                       |                                                                                        | PÁGINA: 7 de 58             |

La solicitud pasará del estado **"Solicitada"** a **"Iniciada"** y el sistema le enviará automáticamente un mail notificando la aceptación al ciudadano.

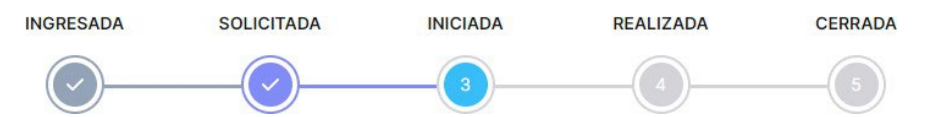

Si el notario decide no llevar a cabo la actuación y rechaza la solicitud, pasará del estado **"Solicitada"** a **"Rechazada"**. Mientras esté en este estado, la ciudadanía podrá acceder a la solicitud y contactar a otro Notario.

El notario deberá contactar al ciudadano, ya sea por fuera de la aplicación mediante los datos de contacto proporcionados (mail y/o teléfono), o a través de la misma en la sección **"Mensajería"**. En cualquiera de los casos, para proceder a la realización de la actuación notarial, el notario deberá organizar una reunión que quedará disponible en la sección **"Reuniones"**. Ver ANEXOS para más información de las funcionalidades de estas secciones.

#### Iniciar una actuación

El notario podrá iniciar una actuación por su cuenta ingresando a "Iniciar nueva actuación":

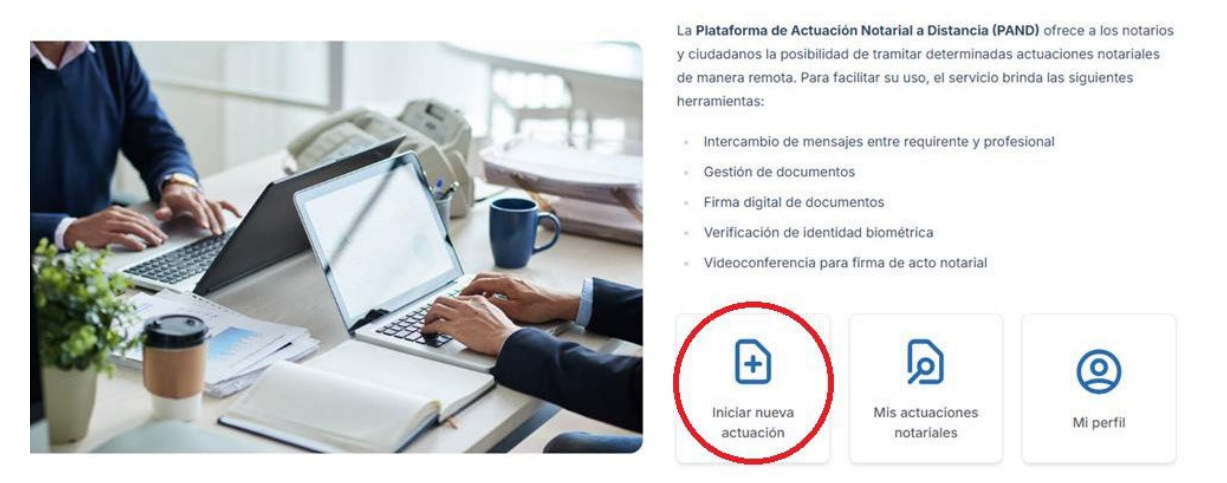

Luego deberá hacer click en la opción "Como Notario, buscar una persona para iniciar una actuación notarial" como se muestra a continuación:

| AND TO DESCRIPTION                                                                     | Gerencia de Informática y<br>Telecomunicaciones | CÓDIGO: MI-GIT-<br>PAND_CSN |  |
|----------------------------------------------------------------------------------------|-------------------------------------------------|-----------------------------|--|
| Colegio de<br>ESCRIBANIOS                                                              | Plataforma de Actuación Notarial a              | FECHA: 13/09/2024           |  |
| Provincia de Buenos Aires                                                              | Distancia (PAND) -                              | REVISIÓN: 01                |  |
|                                                                                        | Circuito solicitud Notario                      | PÁGINA: 8 de 58             |  |
| 🚡 Inicio 👂 Mis actuaciones nota                                                        | ariales   Hiciar nueva actuación 🧕 Mi Perfil    |                             |  |
| Buscar un No                                                                           | Solicitar actuación                             |                             |  |
| Como Notario, buscar una persona para iniciar una actuación notarial Iniciar actuación |                                                 |                             |  |

A continuación, se debe **"Agregar participante"**, elegir el **"Tipo de actuación "**, titular la **"Caratula"**, los **"Datos Adicionales"** y las **"Observaciones"**.

|                              | Escribano  |               |  |
|------------------------------|------------|---------------|--|
| VILLAMAYOR, PATRIC           | IO RODOLFO |               |  |
|                              | D-7        |               |  |
| AGREGAR PARTICIPANTE         |            |               |  |
|                              |            |               |  |
| Actuación                    |            |               |  |
| Тіро                         |            |               |  |
| Certificación de firma 🛛 🗙 🗸 |            |               |  |
| Carátula                     |            |               |  |
| CERTIFICACIÓN XXX            |            |               |  |
|                              |            |               |  |
|                              |            | Observations  |  |
| Datos adicionales            |            | Observaciones |  |
| Datos adicionales            |            | Observaciones |  |

| Colegio de<br>ESCRIBANOS<br>Provincia de Buenos Aires | Gerencia de Informática y<br>Telecomunicaciones  | CÓDIGO: MI-GIT-<br>PAND_CSN |
|-------------------------------------------------------|--------------------------------------------------|-----------------------------|
|                                                       | Plataforma de Actuación Notarial a               | FECHA: 13/09/2024           |
|                                                       | Distancia (PAND) -<br>Circuito solicitud Notario | REVISIÓN: 01                |
|                                                       |                                                  | PÁGINA: 9 de 58             |

Al "Agregar Participante" se debe elegir el usuario que se desea agregar, el Rol y sus características y luego "Confirmar":

## Agregar participante

Buscar un usuario de Escritorio Digital por CUIT/CUIL, nombres o apellidos

| 0                                                 | × ~      | Limpiar   |
|---------------------------------------------------|----------|-----------|
| Rol                                               |          |           |
| Solicitante                                       |          | ~         |
| Características                                   |          |           |
| Administración: permite gestionar participantes × |          | ~         |
| Administración: permite gestionar participantes × |          |           |
|                                                   | Cancelar | Confirmar |

Una vez completado lo mencionado anteriormente se deberá hacer click en "Confirmar".

#### Organizar reunión

1- Presionar el botón "Organizar reunión" ubicado en la sección "Reuniones".

| REUNI    | ONES            |                   |             |                       |                       | ^        |
|----------|-----------------|-------------------|-------------|-----------------------|-----------------------|----------|
| Organiza | ar reunión 🏼 💫  | 1                 |             |                       |                       |          |
| 🗌 Mostr  | ar reuniones de | e días anteriores | Most        | ar canceladas         |                       |          |
| Todas    | 🕓 Llamado       | Presencial        | Radie Audie | encia previa 🛛 🔞 Acto | o notarial 📅 Otra     |          |
| # ID     | TIPO            | TEMARIO           | ESTADO      | FECHA DE INICIO       | FECHA DE FINALIZACIÓN | ACCIONES |
| # ID     | TIPO            | TEMARIO           | ESTADO      | FECHA DE INICIO       | FECHA DE FINALIZACIÓN | ACCIONES |

2- Seleccionar el tipo de reunión "Acto notarial", que se realizará mediante una videollamada.

|                                                     | Gerencia de Informática y<br>Telecomunicaciones  |                      |       | CÓDIGO: MI-GIT-<br>PAND_CSN |
|-----------------------------------------------------|--------------------------------------------------|----------------------|-------|-----------------------------|
| Colegio de<br>ESCRIBANOS                            | Plataforma de A                                  | Actuación Notarial a | а     | FECHA: 13/09/2024           |
| Provincia de Buenos Aires                           | Distancia (PAND) -<br>Circuito solicitud Notario |                      |       | REVISIÓN: 01                |
|                                                     |                                                  |                      |       | PÁGINA: 10 de 58            |
| Organizar reunión<br>Seleccione el tipo de reunión: |                                                  |                      |       |                             |
| Llamado Presenci                                    | al Audiencia<br>previa                           | Acto notarial        | Otra  |                             |
| S 🗄                                                 | <u> </u>                                         | ۲                    |       |                             |
|                                                     |                                                  | Cancelar             | Confi |                             |

3- Completar los siguientes datos: Fecha /Hora de inicio y Duración. El sistema indicará si hay disponibilidad. Completar el Temario, seleccionar los Participantes y dejar asentadas Observaciones (opcional). Por último, presionar el botón **"Confirmar"**.

| mal ( ologi                                                                                                    |                | Gerencia d<br>Telecon | le Informática y<br>nunicaciones | CÓDI<br>PANE | GO: MI-GIT-<br>D_CSN |
|----------------------------------------------------------------------------------------------------|----------------|-----------------------|----------------------------------|--------------|----------------------|
| ESCRIBANOS<br>Provincia de Buenos Aires                                                                        |                | Plataforma de A       | Actuación Notaria                | al a FECH    | A: 13/09/2024        |
|                                                                                                    |                | Distanc               | cia (PAND) -                     | REVIS        | 5IÓN: 01             |
|                                                                                                    |                | Circuito so           | Dilcitud Notario                 | PÁGI         | NA: 11 de 58         |
| Organizar reunió<br>Seleccione el tipo de                                                                      | ón<br>reunión: |                       |                                  |              |                      |
| Llamado                                                                                                    | Presenc        | ial Audiencia         | Acto notarial                    | Otra         |                      |
| C                                                                                                    | 圕              | previa                | ۲                                |              |                      |
| Fecha / hora inicio                                                                                            |                | Duración              | Fecha finalizaci                 | ón           |                      |
| 19/01/2024 12:30                                                                                               |                | 15 minutos            | ∽ 19-01-2024 12:4                | 15           |                      |
| Certificación de                                                                                               | firma          |                       |                                  |              |                      |
| Certificación de Participantes                                                                                 | firma          |                       |                                  |              |                      |
| Certificación de Participantes                                                                                 | firma          | _                     |                                  |              |                      |
| Certificación de<br>Participantes<br>Participantes<br>Solicita<br>Not.                                         | firma<br>Inte  |                       |                                  |              |                      |
| Certificación de<br>Participantes<br>Participantes<br>Solicita<br>Solicita<br>Solicita<br>Solicita<br>Solicita | firma<br>Inte  | _                     |                                  |              |                      |
| Certificación de<br>Participantes<br>Participantes<br>Solicita<br>Solicita<br>Not.<br>Escriba<br>Observaciones | firma<br>inte  |                       |                                  |              |                      |
| Certificación de<br>Participantes<br>Participantes<br>Solicita<br>Solicita<br>Not.<br>Escriba<br>Observaciones | inte<br>ano    |                       |                                  |              |                      |
| Certificación de<br>Participantes  Participantes  Solicita Solicita Not. Escriba Observaciones                 | inte<br>ano    |                       |                                  |              |                      |
| Certificación de l<br>Participantes  Participantes  Solicita  Not. Escriba  Observaciones                      | inte<br>ano    |                       | Cancelar                         | Confirmar    |                      |
| Certificación de l<br>Participantes  Participantes  Solicita  Not. Escriba  Observaciones                      | inte<br>ano    |                       | Cancelar                         | Confirmar    |                      |

| Organiza | ar reunión 🗣    |                   |                           |               |                  |                       |          |
|----------|-----------------|-------------------|---------------------------|---------------|------------------|-----------------------|----------|
| Mostra   | ar reuniones de | e días anteriores | Mostrar cancelada         | 5             |                  |                       |          |
| Todas    | 🕓 Llamado       | Presencial        | 😤 Audiencia previa        | Acto notarial | 🖬 Otra           |                       |          |
| # ID     |                 | TIPO              | TEMARIO                   | ESTADO        | FECHA DE INICIO  | FECHA DE FINALIZACIÓN | ACCIONES |
| 125      | Actor           | notarial          | Certificación<br>de firma | Agendada      | 19-01-2024 12:30 | 19-01-2024 12:45      | :        |

| Colegio de<br>ESCRIBANOS<br>Provincia de Buenos Aires | Gerencia de Informática y<br>Telecomunicaciones                                        | CÓDIGO: MI-GIT-<br>PAND_CSN |
|-------------------------------------------------------|----------------------------------------------------------------------------------------|-----------------------------|
|                                                       | Plataforma de Actuación Notarial a<br>Distancia (PAND) -<br>Circuito solicitud Notario | FECHA: 13/09/2024           |
|                                                       |                                                                                        | REVISIÓN: 01                |
|                                                       |                                                                                        | PÁGINA: 12 de 58            |

#### Ingresar a la reunión

Antes de ingresar a la reunión deberá asegurarse de no estar conectado a ninguna VPN.

- 1- Hacer click en los 3 puntos verticales te la reunión agendada, y presionar **"Ingresar"** (se deberá ingresar en el día y horario agendado para la reunión).
- 2- El sistema se conectará automáticamente a la videollamada, primero aparecerá la siguiente pantalla en la que se informa que se está ingresando a la misma:

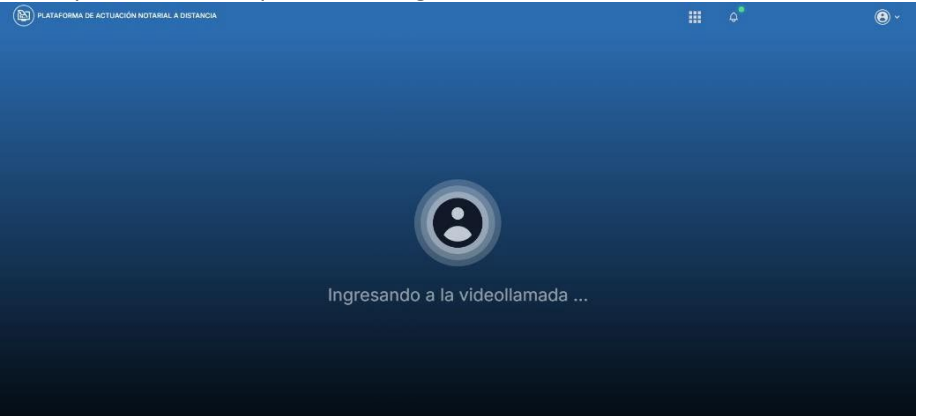

Una vez conectado, aparecerá la siguiente pantalla y se deberá aguardar a que la ciudadanía se conecte:

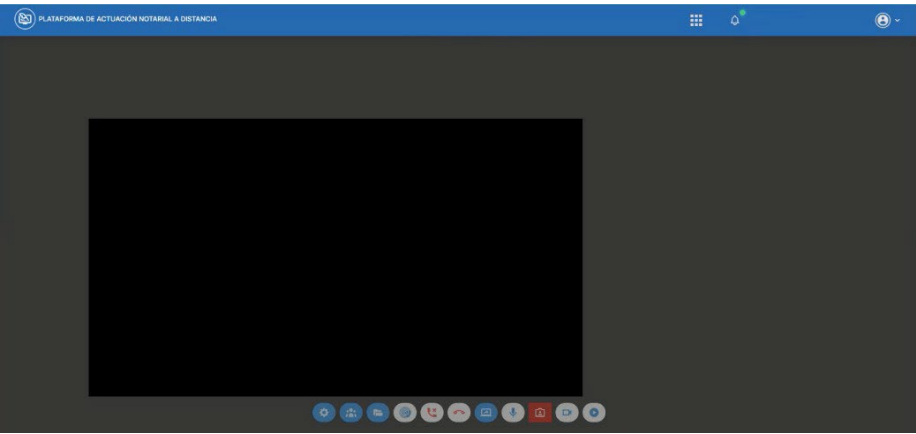

Una vez que la ciudadanía se ha conectado, aparecerá el siguiente mensaje y la videollamada se encontrará en curso para proceder con el acto notarial:

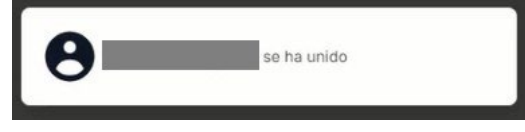

#### Realizar acto notarial

**IMPORTANTE:** Para que el acto notarial quede grabado, previamente, el notario deberá iniciar la grabación presionando el botón **"Comenzar grabación":** 

| Colegio de                                                                                                    | Gerencia de Informática y<br>Telecomunicaciones | CÓDIGO: MI-GIT-<br>PAND_CSN                                         |
|----------------------------------------------------------------------------------------------------|-------------------------------------------------|---------------------------------------------------------------------|
|                                                                                                    | Plataforma de Actuación Notarial a              | FECHA: 13/09/2024                                                   |
| Provincia de Buenos Aires                                                                                      | Distancia (PAND) -                              | REVISIÓN: 01                                                        |
|                                                                                                    | Circuito solicitud Notario                      | PÁGINA: 13 de 58                                                    |
| Aparecerán los botones <b>"Paus</b><br>detenerla respectivamente.<br>Adicionalmente, deberá comp<br>pantalla": | sar grabación" ogy "Detener grabac              | <b>ción"</b> , para pausarla o<br>onando el botón <b>"Compartir</b> |

1- Presionar el botón "Mostar la lista de participantes":

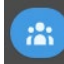

2- Buscar al ciudadano dentro del listado de los participantes en línea y presionar los 3 puntos verticales

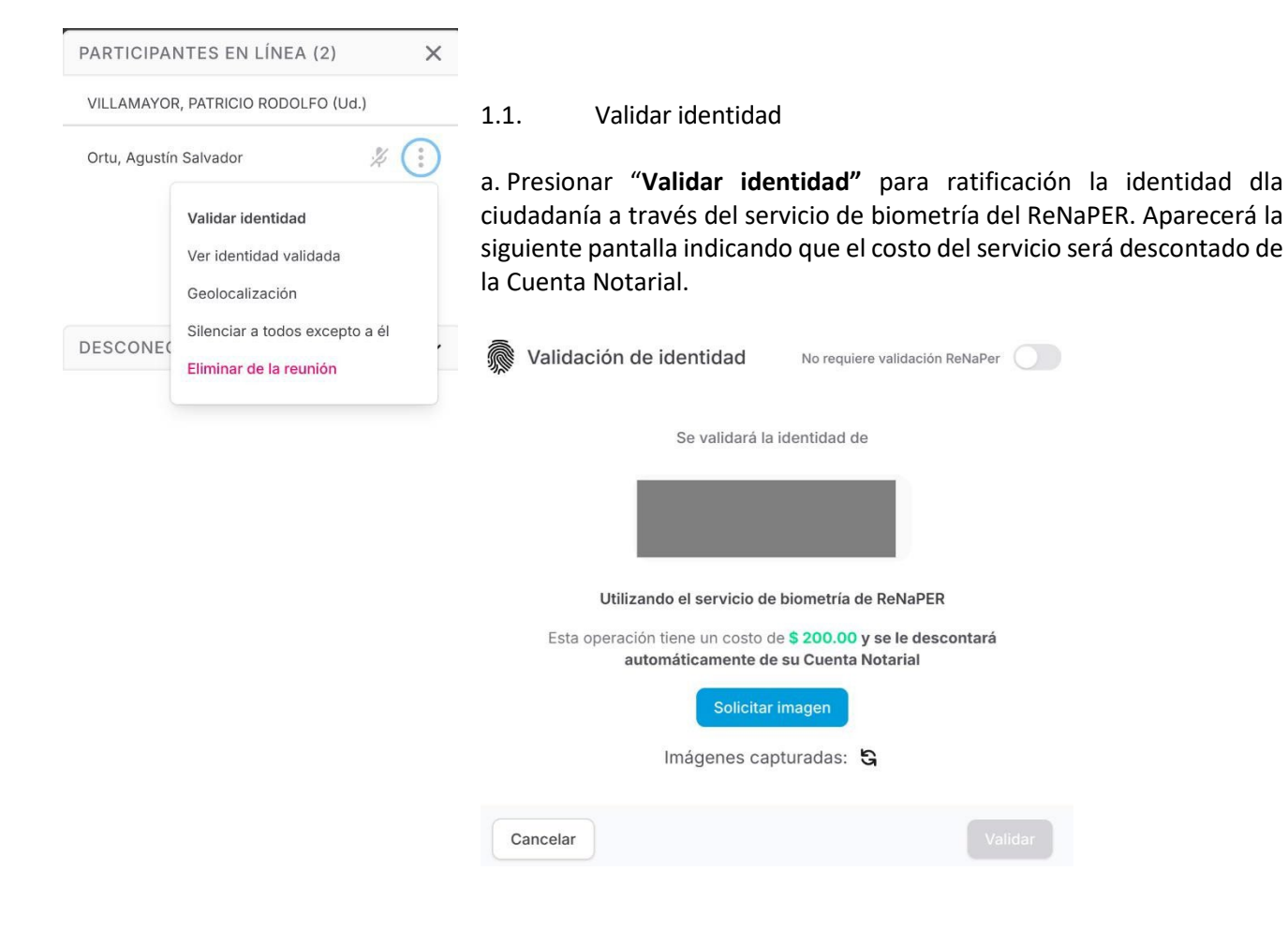

| Colegio de<br>ESCRIBANOS<br>Provincia de Buenos Aires | Gerencia de Informática y<br>Telecomunicaciones  | CÓDIGO: MI-GIT-<br>PAND_CSN |
|-------------------------------------------------------|--------------------------------------------------|-----------------------------|
|                                                       | Plataforma de Actuación Notarial a               | FECHA: 13/09/2024           |
|                                                       | Distancia (PAND) -<br>Circuito solicitud Notario | REVISIÓN: 01                |
|                                                       |                                                  | PÁGINA: 14 de 58            |

- b. Al presionar el botón **"Solicitar imagen"**, el sistema le enviará automáticamente al ciudadano un código QR para escanear con su dispositivo móvil y sacarse una foto.
- c. Aparecerá la imagen tomada por la ciudadanía. Presionar el botón actualizar S, en caso de que no se cargue automáticamente la misma.
- d. Luego, seleccionar la foto y presionar el botón "Validar".

| Ŵ | Validación de identidad                                        | No requiere validación ReNaPer |  |
|---|----------------------------------------------------------------|--------------------------------|--|
|   | Se validarà l                                                  | a identidad de                 |  |
|   | B                                                              | itante                         |  |
|   | Utilizando el servicio d                                       | e biometria de ReNaPER         |  |
|   | Esta operación tiene un costo<br>automáticamente d<br>Solicita | e su Cuenta Notarial           |  |
|   | Imágenes ca                                                    | pturadas: S                    |  |
|   |                                                                |                                |  |
|   |                                                                |                                |  |
| C | ancelar                                                        | Validar                        |  |
|   |                                                                |                                |  |

Si el servicio valida la identidad dla ciudadanía, aparecerá el siguiente cartel:

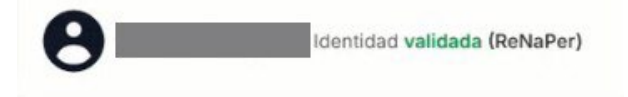

e. Opcionalmente, en caso de poder dar fe acerca de la identidad dla ciudadanía, marcar **"Es de mi conocimiento"** y luego presionar el botón **"Confirmar"**.

| ALL DE LEVEL                                          | Gerencia de Informática y<br>Telecomunicaciones | CÓDIGO: MI-GIT-<br>PAND_CSN |
|-------------------------------------------------------|-------------------------------------------------|-----------------------------|
| Colegio de<br>ESCRIBANOS<br>Provincia de Buenos Aires | Plataforma de Actuación Notarial a              | FECHA: 13/09/2024           |
|                                                       | Distancia (PAND) -                              | REVISIÓN: 01                |
|                                                       | Circuito solicitud Notario                      | PÁGINA: 15 de 58            |
| Validación de iden                                    | ntidad No requiere validación ReNaPer           |                             |
|                                                       | Cancelar Confirmar                              |                             |
| Aparecerá el siguie                                   | nte cartel:                                     |                             |
| 8                                                     | Identidad validada                              |                             |

- 1.2. Ver identidad validada
  - a. Presionar "Ver identidad validada" para ver la identidad validada dla ciudadanía. Se mostrará todo el historial de validaciones realizadas para la ciudadanía (sean positivas o negativas), independientemente del notario que haya participado del acto, y con la foto que se utilizó en cada validación.

| Validaciones de identidad                                                                      |        |
|------------------------------------------------------------------------------------------------|--------|
| Solicitante                                                                                    |        |
| <ul> <li>Fecha validación: 04-09-2023 13:26<br/>Manual</li> </ul>                              | ~      |
| <ul> <li>Fecha validación: 04-09-2023 13:26</li> <li>Biometría de Rostro en ReNaPer</li> </ul> | ^      |
| Validado por servicio de biometría de ReNaPER                                                  | .      |
| Número de transacción: TCN-1693838917140<br>Validado por el Not.                               |        |
| Fecha validación: 04-09-2023 13:25 Biometría de Rostro en ReNaPer                              | ~      |
|                                                                                                |        |
|                                                                                                | Cerrar |

Aclaración: Si la identidad no fue validada en esta instancia, deberá validarse al momento de la firma del documento.

- 2.3 Geolocalización
  - a. Presionar **"Geolocalización"** para solicitar la ubicación física dla ciudadanía al momento de realizar el acto. Aparecerá la siguiente pantalla:

|                                                       | Gerencia de Informática y<br>Telecomunicaciones                                        | CÓDIGO: MI-GIT-<br>PAND_CSN |
|-------------------------------------------------------|----------------------------------------------------------------------------------------|-----------------------------|
| Colegio de<br>ESCRIBANOS<br>Provincia de Buenos Aires | Plataforma de Actuación Notarial a<br>Distancia (PAND) -<br>Circuito solicitud Notario | FECHA: 13/09/2024           |
|                                                       |                                                                                        | REVISIÓN: 01                |
|                                                       |                                                                                        | PÁGINA: 16 de 58            |

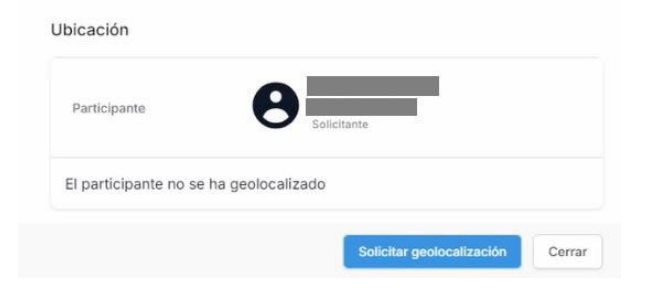

b. Al presionar el botón **"Solicitar geolocalización"**, el sistema le enviará automáticamente al ciudadano un código QR para escanear con su dispositivo móvil y declarar que la ubicación detectada en el dispositivo es la real. Una vez que la ciudadanía confirma su ubicación, aparecerá el siguiente cartel de confirmación:

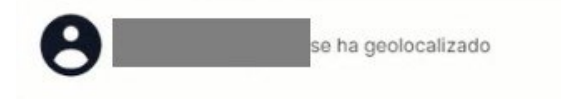

c. Aparecerá la ubicación declarada por la ciudadanía.

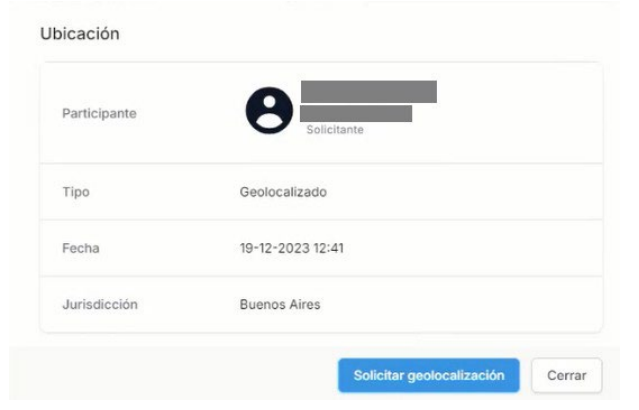

- 3- Proceso de firma
  - a. Para comenzar con el proceso de firma del documento presionar el botón <sup>22</sup> "Iniciar el proceso de firmas" que aparece en la parte inferior de la videollamada.
  - Luego aparecerá el siguiente cartel donde se adjuntará el PDF que deberán firmar todos los participantes. En esta instancia se podrá adjuntar desde "Examinar desde su dispositivo" o bien utilizar un documento resultante existente haciendo click en "Usar documento resultante":

|                                                       | Gerencia de Informática y<br>Telecomunicaciones                                        | CÓDIGO: MI-GIT-<br>PAND_CSN |
|-------------------------------------------------------|----------------------------------------------------------------------------------------|-----------------------------|
| Colegio de<br>ESCRIBANOS<br>Provincia de Buenos Aires | Plataforma de Actuación Notarial a<br>Distancia (PAND) -<br>Circuito solicitud Notario | FECHA: 13/09/2024           |
|                                                       |                                                                                        | REVISIÓN: 01                |
|                                                       |                                                                                        | PÁGINA: 17 de 58            |

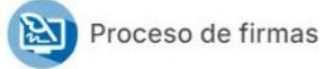

Seleccione el documento que deberán firmar los participantes de la Actuación Notarial

| a | Lisar "Documento resultante" |  |  |          |  |
|---|------------------------------|--|--|----------|--|
|   |                              |  |  | Cancelar |  |

En el caso de querer utilizar un documento ya firmado, aparecerán la versiones existentes para que el interesado seleccione:

| Seleccione el docun      | nento que de  | eberán firn   | nar los participar | ntes de la Actuació | n Notarial |
|--------------------------|---------------|---------------|--------------------|---------------------|------------|
| <b>Examina</b>           | ar desde su o | dispositivo   | b 隋 Usar "Do       | cumento resultant   | e"         |
| NOMBRE                   | VERSIÓN       | FECHA         | DE MODIFICACIÓN    | 4                   |            |
|                          |               |               |                    | C3                  | C          |
| Contrato de Locación.pdf | 3             | 15-08         | -2024 12:55        | Vista previa        | Selecciona |
|                          | Mo            | strando 1 a 1 | 1 de 1 documentos  |                     |            |
|                          | < A           | nterior       | Siguiente >        |                     |            |

- c. Una vez que el notario adjunte el documento a firmar debe definir cómo va a firmar cada participante, seleccionando entre los dos tipos de firma:
  - Manuscrita
  - Digital

| and the second                                        | Gerencia de Informática y<br>Telecomunicaciones                    | CÓDIGO: MI-GIT-<br>PAND_CSN |
|-------------------------------------------------------|--------------------------------------------------------------------|-----------------------------|
| Colegio de<br>ESCRIBANOS<br>Provincia de Buenos Aires | Plataforma de Actuación Notarial a                                 | FECHA: 13/09/2024           |
|                                                       | Distancia (PAND) -                                                 | REVISIÓN: 01                |
|                                                       | Circuito solicitud Notario                                         | PÁGINA: 18 de 58            |
| Seleccione el do<br>Archivo seleccionado:             | cumento que deberán firmar los participantes de la Actuaci         | ón Notarial                 |
| Firmas a realizar                                     |                                                                    |                             |
| 0                                                     | <ul> <li>Manuscrita</li> <li>Digital</li> <li>Sin Firma</li> </ul> |                             |
| 8                                                     | <ul><li>Manuscrita</li><li>Digital</li></ul>                       |                             |

d. Luego de seleccionar aparecerá el tipo de firma y el orden en el que firmarán los participantes.

Es importante reiterar que en esta instancia se podrá geolocalizar y validar la identidad de los participantes que vayan a firmar el acto.

Cancelar

| Los participantes deberan:                              |                   |
|---------------------------------------------------------|-------------------|
| Geolocalizarse en la Provincia de Buenos Aires o fuera  | a de Argentina    |
| Validar su identidad     Firmar en el orden establecido |                   |
|                                                         |                   |
| Tipo de firma: Manuscrita                               |                   |
| No ha realizado la geolocalización                      | Geolocalizar      |
| No ha realizado la validación de su identidad           | Validar identidad |
|                                                         |                   |
|                                                         |                   |
|                                                         |                   |
|                                                         |                   |
|                                                         |                   |
|                                                         |                   |
|                                                         |                   |

e. Cuando todos los ciudadanos se encuentren geolocalizados y con identidad validada por el/los Notarios se podrá firmar el documento con el orden establecido anteriormente, haciendo click en el botón "Firmar" que se muestra a continuación

Firma Manuscrita

|                                                               | Gerencia de Informática y<br>Telecomunicaciones                              | CÓDIGO: MI-GIT-<br>PAND_CSN |
|---------------------------------------------------------------|------------------------------------------------------------------------------|-----------------------------|
| Colegio de<br>ESCRIBANOS<br>Provincia de Buenos Aires         | Plataforma de Actuación Notarial a                                           | FECHA: 13/09/2024           |
|                                                               | Distancia (PAND) -                                                           | REVISIÓN: 01                |
|                                                               | Circuito solicitud Notario                                                   | PÁGINA: 19 de 58            |
| Los participantes fir<br>#1 O Tipo de fir<br>#2 O Tipo de fir | e firmas<br>rmarán en el siguiente orden:<br>rma: Manuscrita<br>rma: Digital | Solicitar firma             |

Al solicitar la firma aparecerá la pantalla que se muestra a continuación. En la misma se podrá previsualizar: el documento que se está enviando a firmar, la cantidad de páginas de este, además se tendrá la posibilidad de agregar páginas, elegir el lugar donde colocar la firma y cancelar la solicitud si así se requiere.

Cancelar

| leccione el número de página y lu<br>la firma en el d | ego indique<br>ocumento. L | con el cursor del mo<br>uego presione "Solio | use el lugar en el que se ubicar<br>citar firma" |
|-------------------------------------------------------|----------------------------|----------------------------------------------|--------------------------------------------------|
| Página                                                | 7 ~                        | Agregar página                               | •                                                |
| C                                                     | ancelar                    |                                              |                                                  |
|                                                       |                            |                                              |                                                  |
|                                                       |                            |                                              |                                                  |

|                                                       | Gerencia de Informática y<br>Telecomunicaciones                                        | CÓDIGO: MI-GIT-<br>PAND_CSN |
|-------------------------------------------------------|----------------------------------------------------------------------------------------|-----------------------------|
| Colegio de<br>ESCRIBANOS<br>Provincia de Buenos Aires | Plataforma de Actuación Notarial a<br>Distancia (PAND) -<br>Circuito solicitud Notario | FECHA: 13/09/2024           |
|                                                       |                                                                                        | REVISIÓN: 01                |
|                                                       |                                                                                        | PÁGINA: 20 de 58            |

Luego se debe hacer click en el botón Solicitar firma "Solicitar firma". Hasta tanto el requirente firme aparecerá un cartel avisando que el mismo está firmando el documento.
 Cuando el documento esté firmado por la ciudadanía o requirente, el notario podrá aceptar la firma, volver a solicitarla o bien cancelar el proceso como indica la imagen. El firmante tendrá la posibilidad de editar la aclaración de la firma si así lo requiere.

| ✓ Aceptar firma | S Volver a solicitar firma | Cancelar |
|-----------------|----------------------------|----------|
|                 |                            |          |
|                 |                            |          |
|                 |                            |          |
|                 |                            |          |
|                 |                            |          |
|                 |                            |          |
|                 |                            |          |
|                 |                            | ~        |
|                 |                            | -6       |
|                 | DNI                        |          |
|                 |                            |          |
|                 |                            |          |
|                 |                            |          |
|                 |                            |          |

Si el notario acepta la firma aparecerá un cartel como el que se muestra seguidamente y se podrá continuar con las restantes:

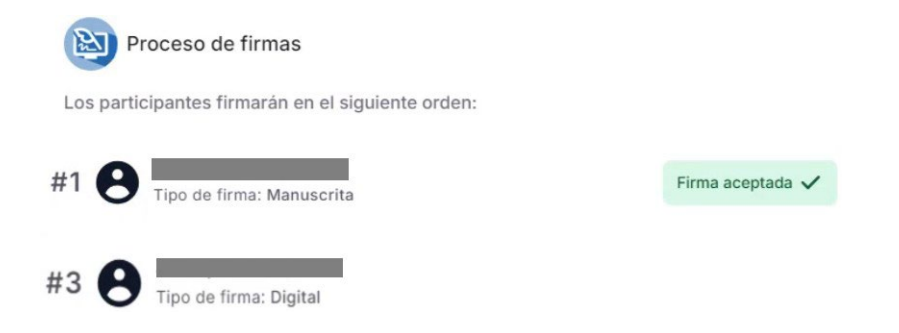

| Colegio de<br>ESCRIBANOS<br>Provincia de Buenos Aires | Gerencia de Informática y<br>Telecomunicaciones                                        | CÓDIGO: MI-GIT-<br>PAND_CSN |
|-------------------------------------------------------|----------------------------------------------------------------------------------------|-----------------------------|
|                                                       | Plataforma de Actuación Notarial a<br>Distancia (PAND) -<br>Circuito solicitud Notario | FECHA: 13/09/2024           |
|                                                       |                                                                                        | REVISIÓN: 01                |
|                                                       |                                                                                        | PÁGINA: 21 de 58            |

#### Firma Digital

Continuando con el proceso, se deberá hacer click en el botón **Solicitar firma "Solicitar firma"** para que firme la ciudadanía que posee **Firma Digital**.

| E  | Pr       | roceso de firmas                         |                  |
|----|----------|------------------------------------------|------------------|
| Lo | s partio | cipantes firmarán en el siguiente orden: |                  |
| #1 | 0        | Tipo de firma: Manuscrita                | Firma aceptada 🗸 |
| #2 | 0        | Tipo de firma: Digital                   | Solicitar firma  |
|    |          |                                          | Cancelar         |

Aceptada la firma aparecerá el siguiente con la información pertinente y el firmante deberá hacer click en "**Firmar con Token**" para firmar el documento.

| Los<br>• G | participantes deberán:<br>eolocalizarse en la Provincia de Buenos Aires o fuera de Argentina                                                                                                    |
|------------|----------------------------------------------------------------------------------------------------|
| • F        | irmar en el orden establecido                                                                                                    |
| ŧ1 (       | MAGGI, ANA MARIA<br>Tipo de firma: Manuscrita                                                                                                    |
| ŧ2         | Juárez Chino, Juan Pablo<br>Tipo de firma: Digital                                                                                                    |
|            |                                                                                                    |
|            | Firma digital de documento                                                                                                    |
|            | Se le ha solicitado que firme el siguiente documento. Presione el botón para descargarlo:                                                                                                    |
|            | Se le ha solicitado que firme el siguiente documento. Presione el botón para descargarlo:  RNRD Marzo para Marcela.pdf                                                                                                    |
|            | Firma digital de documento Se le ha solicitado que firme el siguiente documento. Presione el botón para descargario: RNRD Marzo para Marcela.pdf Este documento está firmado por: Colegio de Escribanos de la Provincia de Buenos Aires                                                                                                    |
|            | Firma digital de documento Se le ha solicitado que firme el siguiente documento. Presione el botón para descargario:                                                                                                    |
|            | Firma digital de documento Se le ha solicitado que firme el siguiente documento. Presione el boton para descargario: PRINED Marzo para Marcela.pdf Este documento está firmado por: Colegio de Escribanos de la Provincia de Buenos Aires Antes de firmar el archivo asegúrese que su token esté conectado. Luego, presione el boton "Firmar con token". Alternativamente, puede descargar el documento y firmario mediante otro método. Luego, presione el botón "Subir documento firmado". |

Una vez firmado, aparecerá el siguiente mensaje indicando que se ha firmado el documento:

| and the second second se | Gerencia de Informática y<br>Telecomunicaciones  | CÓDIGO: MI-GIT-<br>PAND_CSN |  |
|----------------------------------------------------------------------------------------------------|--------------------------------------------------|-----------------------------|--|
| Colegio de<br>ESCRIBANOS                                                                                                    | Plataforma de Actuación Notarial a               | FECHA: 13/09/2024           |  |
| Provincia de Buenos Aires                                                                                                    | Distancia (PAND) -<br>Circuito solicitud Notario | REVISIÓN: 01                |  |
|                                                                                                    |                                                  | PÁGINA: 22 de 58            |  |
|                                                                                                    |                                                  |                             |  |

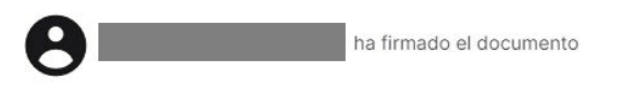

\_

Luego se visualizará la siguiente pantalla en donde se podrá elegir entre "Continuar" o "Cancelar".

| Los pa | rticipantes firmarán en el siguiente order | 1:                                  |
|--------|--------------------------------------------|-------------------------------------|
| #1     | Tipo de firma: Manuscrita                  | Firma aceptada 🗸                    |
| #2     | Tipo de firma: Digital                     | Cancelar                            |
|        | 13                                         |                                     |
|        | El ciudadano ha firmado el documento. I    | Presione el botón para descargarlo: |
|        |                                            | .pdf                                |
|        | Este documento es                          | tá firmado por:                     |
|        | Colegio de Escribanos de la P     CUIT/CU  | rovincia de Buenos Aires            |
|        | Continua                                   | Cancelar                            |

Cuando el proceso de firma ha culminado la plataforma arrojará el siguiente aviso:

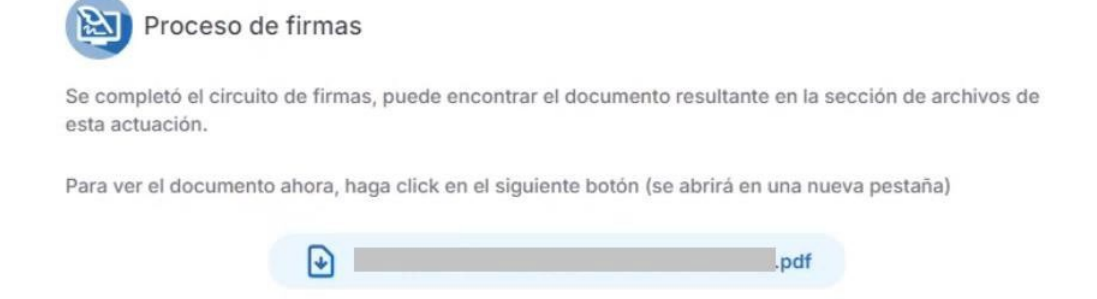

- Al descargar el acto firmado podremos visualizar el mismo con las firmas correspondientes. La firma manuscrita se verá como se muestra a continuación:

| AND IN COLOR              | Gerencia de Informática y<br>Telecomunicaciones  | CÓDIGO: MI-GIT-<br>PAND_CSN |  |
|---------------------------|--------------------------------------------------|-----------------------------|--|
| Colegio de<br>ESCRIBANIOS | Plataforma de Actuación Notarial a               | FECHA: 13/09/2024           |  |
| Provincia de Buenos Aires | Distancia (PAND) -<br>Circuito solicitud Notario | REVISIÓN: 01                |  |
|                           |                                                  | PÁGINA: 23 de 58            |  |

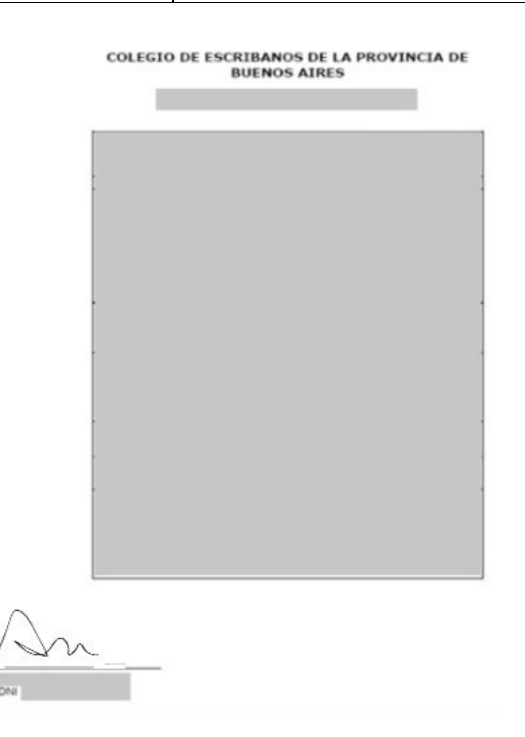

 La firma Digital y la firma del Colegio de Escribanos de la Provincia de Buenos Aires aparecerán en el PDF descargado en el apartado de firmas.
 Es importante reiterar que el notario decide donde colocar la firma manuscrita.

<u>Aclaración</u>: Se recomienda descargar y guardar el archivo resultante a efectos de disponer de la versión del PDF que incluye la firma de procesos de ColEscBA.

## Verificación de firmas

Es importante aclarar que, si el notario desea solicitar una firma digital, el sistema deberá verificar si el documento ya se encuentra firmado por el usuario requerido. En caso de que ya exista una firma asociada a dicho usuario se mostrará un mensaje en donde se informe de esta situación y se consulte si quiere continuar con la solicitud u omitir dicha firma:

|                                                                                                    | Gerencia de Informática y<br>Telecomunicaciones                                                                                             | CÓDIGO: MI-GIT-<br>PAND_CSN |
|----------------------------------------------------------------------------------------------------|----------------------------------------------------------------------------------------------------|-----------------------------|
| Colegio de                                                                                                    | Plataforma de Actuación Notarial a                                                                                                    | FECHA: 13/09/2024           |
| Provincia de Buenos Aires                                                                                                    | Distancia (PAND) -                                                                                                    | REVISIÓN: 01                |
|                                                                                                    | Circuito solicitud Notario                                                                                                    | PÁGINA: 24 de 58            |
| Proceso de firmas<br>Seleccione el documento que del<br>Archivo seleccionado: d8b8c72f-8575-4<br>Nombre<br>d8b8c72f-8575-4c32-9e04-86a9e | berån firmar los participantes de la Actuación Notarial<br>4c32-9e04-86a9ee37a417.pdf X<br>ee37a417.pdf                                     |                             |
| En caso de continuar con la<br>necesario deberán firmar nu     Juárez Chino, Juan Pablo -                                                | firma manuscrita, dichas firmas serán eliminadas y de ser<br>evamente. Las firmas digitales son las siguientes:<br>CUIT/CUIL: 20-25771567-2 |                             |
| Firmas a realizar                                                                                                    |                                                                                                    |                             |
| Poderdante                                                                                                    | <ul> <li>Manuscrita</li> <li>Digital</li> <li>Sin Firma</li> </ul>                                                                          |                             |
| Ya firmó este archivo el 15-04-2024 11                                                                                                   | 24                                                                                                    |                             |
|                                                                                                    |                                                                                                    |                             |

4- Para visualizar el documento firmado, presionar el botón "Mostrar la lista de archivos":

Cancelar

Manuscrita
 Digital
 Sin Firma

| boci | UMENTACIÓN                                              |
|------|---------------------------------------------------------|
| Гіро | Todos                                                   |
|      |                                                         |
| P    | Último cambio: 19-12-2023 12:38                         |
| 8    | Ültimo cambio: 19-12-2023 12:38<br>Original.pdf<br>Not. |

<u>Aclaración</u>: Nuevamente se recomienda descargar y guardar el archivo resultante a efectos de disponer de la versión del PDF que incluye tanto la firma de procesos de ColEscBA como la firma del requirente. En esta instancia solo resta que el notario firme digitalmente la actuación con el firmador que posea.

#### Salir de la reunión

| the me access             | Gerencia de Informática y<br>Telecomunicaciones                                        | CÓDIGO: MI-GIT-<br>PAND_CSN |
|---------------------------|----------------------------------------------------------------------------------------|-----------------------------|
| Colegio de<br>ESCRIBANIOS | Plataforma de Actuación Notarial a<br>Distancia (PAND) -<br>Circuito solicitud Notario | FECHA: 13/09/2024           |
| Provincia de Buenos Aires |                                                                                        | REVISIÓN: 01                |
|                           |                                                                                        | PÁGINA: 25 de 58            |

1- Para finalizar la videollamada para todos los participantes, presionar el botón **"Finalizar la videollamada para todos"**:

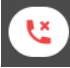

Aparecerán las siguientes pantallas:

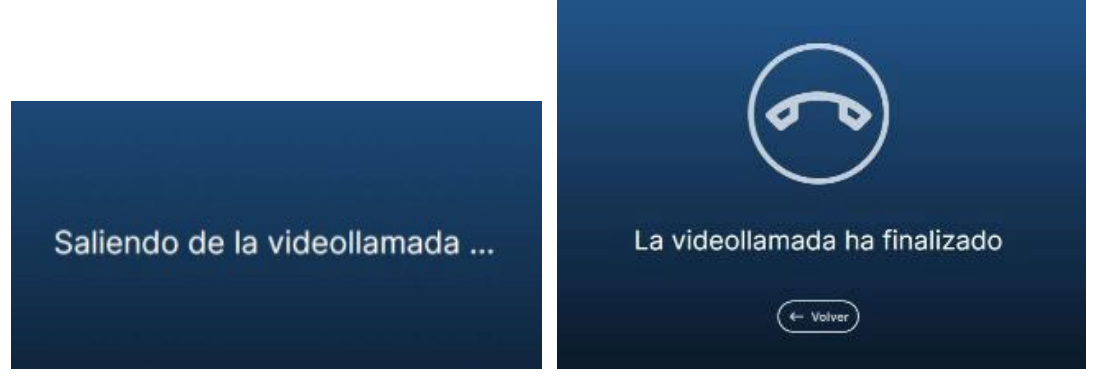

#### Finalizar actuación

1- Presionar el botón "Finalizar actuación" ubicado en la sección "Carátula".

|                      | ARIAL A DISTANCIA | *                     |                                               |                               | 6                |
|----------------------|-------------------|-----------------------|-----------------------------------------------|-------------------------------|------------------|
|                      | 💧 Inicio 👂        | Mis actuaciones not   | ariales 🕒 Iniciar nueva actuación 🛞 Mi Perfil |                               |                  |
|                      |                   |                       |                                               | 12                            |                  |
| ) Carátula           | >                 | Tipo<br>Identificador | Certificación de firma<br>95                  | Fecha de inicio               | Estado Iniciada  |
| Participantes        | >                 | Solicitante           |                                               | Última modificación           | 19-12-2023 11:43 |
| Comprobantes de pago | >                 | Observaciones:        |                                               |                               |                  |
| Reuniones            | >                 | Datos adicionales:    |                                               |                               |                  |
| Documentación        | >                 | Acciones:             |                                               |                               |                  |
| Mensajeria           | >                 | Finalizar actuació    | n Cancelar actuación                          |                               |                  |
|                      |                   |                       |                                               | Generar bitácora Generar resu | nen Editar 🖍     |

La solicitud pasará del estado **"Iniciada"** a **"Realizada"**. En esta instancia aún se podrán seguir realizando cambios: organizar reuniones, generar comprobantes de pago, subir documentación, etc.

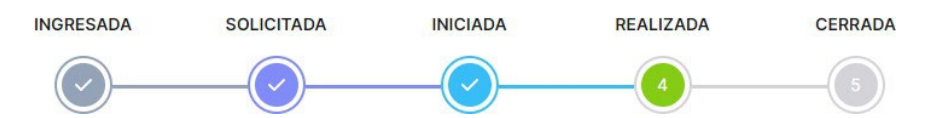

<u>Aclaración</u>: Si el notario decide cancelar la actuación debido a que no puede avanzar con la misma o porque la ciudadanía le comunica que decide no continuar con el trámite, pasará del estado **"Iniciada"** a **"Cancelada"**. Una solicitud en este estado puede reactivarse sólo si el notario presiona el botón **"Aceptar actuación"**, en este caso el estado volverá a **"Iniciada"**.

| And the state of the state of the state of the state of the state of the state of the state of the state of the | Gerencia de Informática y<br>Telecomunicaciones  | CÓDIGO: MI-GIT-<br>PAND_CSN |  |
|----------------------------------------------------------------------------------------------------|--------------------------------------------------|-----------------------------|--|
| Colegio de<br>ESCRIBANOS                                                                                        | Plataforma de Actuación Notarial a               | FECHA: 13/09/2024           |  |
| Provincia de Buenos Aires                                                                                       | Distancia (PAND) -<br>Circuito solicitud Notario | REVISIÓN: 01                |  |
|                                                                                                    |                                                  | PÁGINA: 26 de 58            |  |

| PLATAFORMA DE ACTUACIÓN NO | TARIAL A DISTANC | AIA                   |                               |                 | <br><b>4</b>          | ۰ (3)                   |
|----------------------------|------------------|-----------------------|-------------------------------|-----------------|-----------------------|-------------------------|
|                            | 🏠 Inicio 🛛       | Mis actuaciones nota  | riales 🕒 Iniciar nueva actuac | ión 🙁 Mi Perfil |                       |                         |
|                            |                  |                       |                               |                 | 1                     |                         |
| 📋 Carátula                 | ,                | Tipo<br>Identificador | Certificación de firma<br>97  |                 | Fecha de inici        | Estado Cancelada        |
| Participantes              | >                | Solicitante           | _                             |                 | Última modifi         | cación 20-12-2023 10:27 |
| ③ Comprobantes de pago     | >                | Observaciones:        | _                             |                 |                       |                         |
| Reuniones                  | >                | Datos adicionales:    |                               |                 |                       |                         |
| Documentación              | >                | Acciones:             | 1                             |                 |                       |                         |
| 😡 Mensajeria               | >                | Aceptar actuación     | ]                             |                 | Generar bitácora Gene | rar resumen 📔 Editar 🧪  |
|                            |                  |                       |                               |                 |                       |                         |

#### Cerrar actuación

1- Presionar el botón "Cerrar actuación" ubicado en la sección "Carátula".

|                      | 🏠 Inicio 🛛 🝺 M | lis actuaciones no    | tariales 🕒 Iniciar nueva actuación 💿 Mi Perfil | · · · · · · · · · · · · · · · · · · · |                              |
|----------------------|----------------|-----------------------|------------------------------------------------|---------------------------------------|------------------------------|
|                      |                |                       |                                                |                                       |                              |
| Carátula             | >              | Tipo<br>Identificador | Certificación de firma<br>95                   | Fecha de inicio                       | Estado Realizada             |
| Participantes        | >              | Solicitante           |                                                | Última modifica                       | ción 20+12-2023 10:18        |
| Comprobantes de pago | >              | Observaciones:        |                                                |                                       |                              |
| Reuniones            | >              | Datos adicionales:    |                                                |                                       |                              |
| Documentación        | >              | Acciones:             |                                                |                                       |                              |
| Mensajeria           | >              | Cerrar actuación      |                                                |                                       |                              |
|                      |                |                       | -                                              |                                       | Polici and Polici and Polici |

La solicitud pasará del estado **"Realizada"** a **"Cerrada"**. En esta instancia no se le podrán realizar más cambios.

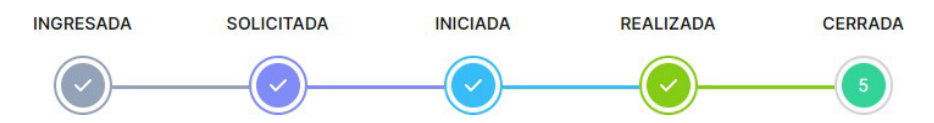

#### **Generar Detalle**

1- Se podrá descargar el "Detalle" de la actuación dirigiéndose a "Documentación" /"Imprimir"/ "Detalle " como se muestra en la imagen:

|                           | Gerencia de Informática y<br>Telecomunicaciones                                        | CÓDIGO: MI-GIT-<br>PAND_CSN |  |
|---------------------------|----------------------------------------------------------------------------------------|-----------------------------|--|
| Colegio de<br>Escribanos  | Plataforma de Actuación Notarial a<br>Distancia (PAND) -<br>Circuito solicitud Notario | FECHA: 13/09/2024           |  |
| Provincia de Buenos Aires |                                                                                        | REVISIÓN: 01                |  |
|                           |                                                                                        | PÁGINA: 27 de 58            |  |
|                           |                                                                                        |                             |  |
|                           |                                                                                        |                             |  |
| Tipo Certificación de     |                                                                                        | Estado Iniciada             |  |

| Про               | Certificación de                                |                     | Estado Iniciada  |
|-------------------|-------------------------------------------------|---------------------|------------------|
|                   | firma                                           | Fecha de inicio     | 10-04-2024 12:13 |
| Identificador     | 87                                              | Última modificación | 10-04-2024 13:00 |
| Solicitante       |                                                 |                     |                  |
| 8                 |                                                 |                     |                  |
| Observaciones:    |                                                 |                     |                  |
| El locador se en  | cuentra en la localidad de Luján.               |                     |                  |
| Datos adicional   | 95:                                             |                     |                  |
| Solicito una cert | ificación de firma para un contrato de locación |                     |                  |
| Acciones:         |                                                 |                     |                  |
| Finalizar actua   | ación Cancelar actuación                        |                     |                  |
|                   |                                                 | Imprimir            | ✓ Editar ✓       |
|                   |                                                 | Posumo              |                  |
|                   |                                                 | Resume              | 211              |
|                   |                                                 |                     |                  |

La misma incluirá el detalle de cada actuación en particular y además se podrá descargar en un documento PDF presionando el botón **"Descargar reporte"**.

|                                                                                                    |                                                                          |                                                                                                    |                                                                                                    |                                                                                                    | 1                          |                                                                                   |
|----------------------------------------------------------------------------------------------------|--------------------------------------------------------------------------|----------------------------------------------------------------------------------------------------|----------------------------------------------------------------------------------------------------|----------------------------------------------------------------------------------------------------|----------------------------|-----------------------------------------------------------------------------------|
| AND DIS DISCHART                                                                                                    |                                                                          | Ger<br>-                                                                                                    | rencia de Info<br>Felecomunica                                                                                                    | ormática y<br>aciones                                                                                                    | CÓDIGO: I<br>PAND_CSI      | MI-GIT-<br>N                                                                      |
| Colegio de<br>FSCRIBANOS                                                                                                    | gio de<br>IBANIOS                                                        | Plataforma de Actuación Notarial a                                                                                                    |                                                                                                    | FECHA: 13/09/2024                                                                                                    |                            |                                                                                   |
| Provincia de Buenos Aires                                                                                                    |                                                                          | Distancia (PAND) -                                                                                                    |                                                                                                    | REVISIÓN: 01                                                                                                    |                            |                                                                                   |
|                                                                                                    |                                                                          | Cir                                                                                                    | cuito solicitu                                                                                                    | d Notario                                                                                                    | PÁGINA: 2                  | 28 de 58                                                                          |
| Datos de Actuación                                                                                                    |                                                                          |                                                                                                    |                                                                                                    |                                                                                                    |                            |                                                                                   |
| Fecha de inicio: 16-02-2024                                                                                                    |                                                                          |                                                                                                    | Notario: VILL                                                                                                    | AMAYOR, PATRICIO RODOLFO                                                                                                    | 0                          |                                                                                   |
| Solicitante:                                                                                                    |                                                                          |                                                                                                    | Tipo de actua                                                                                                    | ción: Poder                                                                                                    |                            |                                                                                   |
| <ul> <li>Juárez, Juan Pablo</li> </ul>                                                                                                    |                                                                          |                                                                                                    | Datos adicion                                                                                                    | ales:                                                                                                    |                            |                                                                                   |
|                                                                                                    |                                                                          |                                                                                                    | Certificación                                                                                                    | de firmas                                                                                                    |                            |                                                                                   |
| stados                                                                                                    |                                                                          |                                                                                                    |                                                                                                    |                                                                                                    |                            |                                                                                   |
| SUARIO                                                                                                    |                                                                          | F                                                                                                    | ЕСНА                                                                                                    | ESTADO                                                                                                    | COMEN                      | TARIO                                                                             |
| uárez, Juan Pablo                                                                                                    |                                                                          | 16-02-                                                                                                    | 2024 10:34                                                                                                    | Solicitada                                                                                                    | -                          |                                                                                   |
| ot. VILLAMAYOR, PATRICIO RODO                                                                                                    | 100                                                                      | 16-02-                                                                                                    | 2024 10:35                                                                                                    | Iniciada                                                                                                    | -                          |                                                                                   |
| ipo de reunión: 💿 Acto notaria<br>emario<br>rueba firmas                                                                                                    | 1 (10: 236) Inició: 1                                                    | 6-02-2024 11:00                                                                                                    | Finalizó: 16-02-20;                                                                                                    | 24 11715                                                                                                    | 1<br>2<br>2<br>2<br>2<br>2 |                                                                                   |
| Ipo de reunión: () Acto notaria<br>remario<br>rueba firmas<br>articipantes (3)                                                                                                    | il ((D: 236) Iníció: 1                                                   | 6-02-2024 11:00                                                                                                    | Finalizó: 16-02-20;                                                                                                    | 24 1515                                                                                                    |                            |                                                                                   |
| Ipo de reunión: () Acto notaria<br>emario<br>rueba firmas<br>articipantes (3)<br>NOMBRE Y APELLIDO                                                                                                    | U (ID: 236) Inició: 1                                                    | 6-02-2024 13:00<br>ROL                                                                                                    | Finalizó: 16-02-20:<br>CEOLOCALIZ                                                                                                    | 24 11715<br>ACIÓN VALIDACIÓN                                                                                                    | FECHA DE V/                |                                                                                   |
| Ipo de reunión: () Acto notarial<br>remario<br>ruoba firmas<br>articipantes (3)<br>NOMBRE Y APELLIDO<br>NOL VILLAMAYOR,<br>PATRICIO RODOLFO                                                                                                    | curr<br>20-23174426-7                                                    | 6-02-2024 11:00<br>ROL<br>Escribano                                                                                                    | Finalizó: 16-02-20:<br>GEOLOCALIZ                                                                                                    | 24 11715<br>ACIÓN VALIDACIÓN<br>Sin Validar                                                                                                    | FECHA DE VA                | ALIDACIÓN                                                                         |
| Ipo de reunión:  Acto notarial Acto notarial | CUIT<br>20-23174426-7<br>20-25771567-2                                   | 6-02-2024 1700<br>ROL<br>Escribano<br>Solicitante                                                                                                    | Finalizó: 16-02-20:<br>CEOLOCALIZ                                                                                                    | 24 11715<br>ACIÓN VALIDACIÓN<br>Sin validar<br>Sin validar                                                                                                    | FECHA DE V                 | ALIDACIÓN                                                                         |
| Ipo de reunión: () Acto notarial<br>remario<br>rueba firmas<br>articipantes (3)<br>NOMBRE Y APELLIDO<br>NOL VILLAMAYOR,<br>PATRICIO RODOLFO<br>Juárez, Juan Pabio<br>Schissler, Jessica Lorena                                                                                                    | CUNT<br>20-23774426-7<br>20-25771567-2<br>27-34818300-7                  | 6-02-2024 11:00<br>ROL<br>Escribano<br>Solicitante<br>Comprador                                                                                                    | Finalizó: 16-02-20:<br>CEOLOCALIZ                                                                                                    | 24 11715<br>ACIÓN VALIDACIÓN<br>Sin validar<br>Sin validar                                                                                                    | FECHA DE V/                | ALIDACIÓN                                                                         |
| Ipo de reunión: () Acto notarial<br>remario<br>ruoba firmas<br>articipantes (3)<br>NOMBRE Y APELLIDO<br>NOL VILLAMAYOR,<br>PATRICIO RODOLFO<br>Juárez, Juan Pabio<br>Schissler, Jessica Lorena                                                                                                    | CUIT<br>CUIT<br>20-23174426-7<br>20-25771567-2<br>27-34818300-7          | 6-02-2024 11:00<br>ROL<br>Escribano<br>Solicitante<br>Comprador                                                                                                    | Finalizó: 16-02-20:<br>CEOLOCALIZ                                                                                                    | ACIÓN VALIDACIÓN<br>Sin validar<br>Sin validar<br>Sin validar                                                                                                    | FECHA DE V/                | ALIDACIÓN                                                                         |
| Ipo de reunión: () Acto notarial<br>remario<br>rueba firmas<br>articipantes (3)<br>NOMBRE Y APELLIDO<br>NOL VILLAMAYOR,<br>PATRICIO RODOLFO<br>Juárez, Juan Pablo<br>Schissler, Jessica Lorena<br>Accumentos<br>MBRE DEL ARCHIVO                                                                                                    | curt<br>20-23771567-2<br>27-34818300-7                                   | 6-02-2024 1700<br>ROL<br>Escribano<br>Solicitante<br>Comprador                                                                                                    | Finalizó: 16-02-203                                                                                                    | 24 1115<br>ACIÓN VALIDACIÓN<br>Sin validar<br>Sin validar<br>Sin validar                                                                                                    | FECHA DE VI                | ALIDACIÓN<br>ROL                                                                  |
| Ipo de reunión: () Acto notarial<br>emario<br>rueba firmas<br>articipantes (3)<br>NOMBRE Y APELLIDO<br>Not. VILLAMAYOR,<br>PATRICIO RODOLFO<br>Juárez, Juan Pablo<br>Schissler, Jessica Lorena<br>Nocumentos<br>MBRE DEL ARCHIVO                                                                                                    | curr<br>20-23174426-7<br>20-25771567-2<br>27-34818300-7                  | 6-02-2024 11300<br>ROL<br>Escribano<br>Solicitante<br>Comprador<br>TIPO                                                                                                    | Finalizó: 16-02-203                                                                                                    | ACIÓN VALIDACIÓN<br>Sin validar<br>Sin validar<br>Sin validar<br>Sin validar<br>De OLTIMA<br>MODIFICACIÓN                                                                                    | FECHA DE VA                | RoL<br>Escribano                                                                  |
| Ipo de reunión: () Acto notarial<br>remario<br>rueba firmas<br>articipantes (3)<br>NOMBRE Y APELLIDO<br>NOL VILLAMAYOR,<br>PATRICIO RODOLFO<br>Juárez, Juan Pablo<br>Schissler, Jessica Lorena<br>Nocumentos<br>MBRE DEL ARCHIVO<br>) Contrato locación.pdf<br>) campo.pdf                                                                                                    | CUIT<br>CUIT<br>20-25771567-2<br>27-34818300-7                           | 6-02-2024 11:00 ROL Escribano Solicitante Comprador TIPO Documento resultante Documento resultante                                                                                                    | Finalizó: 16-02-203                                                                                                    | ACIÓN VALIDACIÓN<br>Sin validar<br>Sin validar<br>Sin validar<br>10-04-2024 11:29<br>12-03-2024 10:20                                                                                        | FECHA DE V/                | RoL<br>Escribano                                                                  |
| Ipo de reunión: () Acto notarial<br>remario<br>rueba firmas<br>articipantes (3)<br>NOMBRE Y APELLIDO<br>NOL VILLAMAYOR,<br>PATRICIO RODOLFO<br>Juárez, Juan Pablo<br>Schissler, Jessica Lorena<br>Accumentos<br>MABRE DEL ARCHIVO<br>) Contrato locación.pdf<br>) campo.pdf                                                                                                    | cuit<br>cuit<br>20-25174426-7<br>20-25771567-2<br>27-34818300-7          | 6-02-2024 11:00 RoL RoL Solicitante Comprador TIPO Documento resultante Recibo de pago                                                                                                    | Finalizé: 16-02-202<br>CEOLOCALIZ<br>                                                                                                    | 24 1115<br>ACIÓN VALIDACIÓN<br>Sin validar<br>Sin validar<br>Sin validar<br>NODIFICACIÓN<br>10-04-2024 11:29<br>12-03-2024 10:20                                                             | FECHA DE V/                | ROL<br>Escribano<br>Escribano                                                     |
| Ipo de reunión: () Acto notaria<br>emario<br>rueba firmas<br>articipantes (3)<br>NOMBRE Y APELLIDO<br>Not. VILLAMAYOR,<br>PATRICIO RODOLFO<br>Juárez, Juan Pablo<br>Schissler, Jessica Lorena<br>Nocumentos<br>IMBRE DEL ARCHIVO<br>) Contrato locación.pdf<br>) comprobante (2).pdf<br>) campo.pdf                                                                                                    | curr<br>20-23174426-7<br>20-23174426-7<br>20-25771567-2<br>27-34818300-7 | 6-02-2024 11:00 ROL ROL Comprador Comprador Comprador Comprador Comprador Rocumento resultante Recibo de pago Documento resultante Recibo de pago                                                                                                    | Finalizó: 16-02-203<br>CEOCOCALIZ<br>CEOCOCALIZ<br>CEOCOCALI | 24 11115<br>ACIÓN VALIDACIÓN<br>Sin validar<br>Sin validar<br>Sin validar<br>10-04-2024 11:29<br>12-03-2024 10:20<br>20-02-2024 10:22                                                        | VELIARIO                   | ROL<br>Escribano<br>Escribano<br>Escribano                                        |
| Ipo de reunión: (C) Acto notarial<br>emario<br>rueba firmas<br>articipantes (3)<br>NOMBRE Y APELLIDO<br>Not. VILLAMAYOR,<br>PATRICIO RODOLFO<br>Juárez, Juan Pablo<br>Schissler, Jessica Lorena<br>Nocumentos<br>MBRE DEL ARCHIVO<br>) Contrato locación.pdf<br>) comprobante (2).pdf<br>) campo.pdf<br>) campo.pdf                                                                                                    | CUNT<br>20-23174426-7<br>20-25771567-2<br>27-34818300-7                  | 6-02-2024 11300<br>ROL<br>ROL<br>Escribano<br>Solicitante<br>Comprador<br>Solicitante<br>Documento<br>resultante<br>Recibo de<br>pago<br>Documento<br>resultante                                                                                                    | Finalizó: 16-02-203<br>CEOLOCALIZ<br>                                                                                                    | 24 1115<br>ACIÓN VALIDACIÓN<br>Sin validar<br>Sin validar<br>Sin validar<br>10-04-2024 11:29<br>12-03-2024 10:20<br>20-02-2024 10:20                                                         | FECHA DE VA                | RoL<br>Escribano<br>Escribano<br>Escribano                                        |
| Ipo de reunión: () Acto notarial<br>imario<br>rueba firmas<br>articipantes (3)<br>NOMBRE Y APELLIDO<br>Not. VILLAMAYOR,<br>PATRICIO RODOLFO<br>Juárez, Juan Pablo<br>Schissler, Jessica Lorena<br>NOCUMENTOS<br>MBRE DEL ARCHIVO<br>) Contrato locación.pdf<br>) comprobante (2).pdf<br>) campo.pdf<br>) campo.pdf<br>) campo.pdf<br>) campo.pdf                                                                                                    | res rubrices-1.pdf                                                       | 6-02-2024 11:00 ROL ROL Compression Roumento resultante Documento resultante Documento resultante Documento resultante Documento resultante Compression Recibo de pago Documento resultante Rocibo de pago Documento resultante Rocibo de pago Rocibo de pago Rocibo de pago Rocibo de pago Rocibo de pago Rocibo de pago Rocibo de pago Rocibo de pago Rocibo de Rocibo de Ro | Finalizó: 16-02-202<br>CEOLOCALIZ<br>CEOLOCALIZ<br>CEOLOCALI | 24 1115<br>ACIÓN VALIDACIÓN<br>Sin validar<br>Sin validar<br>Sin validar<br>10-04-2024 11:29<br>12-03-2024 10:20<br>20-02-2024 10:22<br>20-02-2024 10:22                                     | VISUARIO                   | ROL<br>Escribano<br>Escribano<br>Escribano<br>Escribano                           |
| Ipo de reunión: () Acto notarial         emario         rueba firmas         articipantes (3)         NOMBRE Y APELLIDO         NOL VILLAMAYOR,         PATRICIO RODOLFO         Juárez, Juan Pablo         Schissler, Jessica Lorena         MBRE DEL ARCHIVO         ) Contrato locación.pdf         ) comprobarte (2).pdf         ) campo.pdf         ) campo.pdf         ) campo.pdf         ) campo.pdf         ) RESOLUCIÓN corte a las 14 hor         ) cDNI - Implementacion_NFC_FI                                                                                                    | ras rubricas-1.pdf                                                       | 6-02-2024 11:00<br>Roi.<br>Roi.<br>Escribano<br>Salicitante<br>Comprador<br>Comprador<br>Documento<br>resultante<br>Recibo de<br>pago<br>Recibo de<br>pago<br>Documento<br>resultante<br>Documento<br>resultante<br>Documento<br>resultante<br>Documento<br>resultante                                                                                                    | Finalizé: 16-02-202<br>CEOLOCALIZ<br>CEOLOCALIZ<br>C<br>CEOLOCALIZ<br>C<br>C<br>C<br>C<br>C<br>C<br>C<br>C<br>C<br>C<br>C<br>C<br>C<br>C<br>C<br>C<br>C<br>C<br>C                                                                                                    | 24 11715<br>ACIÓN VALIDACIÓN<br>Sin validar<br>Sin validar<br>Sin validar<br>Sin validar<br>10-04-2024 11729<br>12-03-2024 10720<br>20-02-2024 10720<br>20-02-2024 10720<br>16-02-2024 10720 | USUARIO                    | ROL<br>Escribano<br>Escribano<br>Escribano<br>Escribano<br>Escribano<br>Comprador |

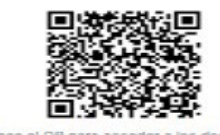

Al finalizar se encontrará un código QR que al escanear permitirá acceder a los documentos de la actuación.

#### Generar Resumen

1- Se podrá generar un resumen de la solicitud presionando el botón "Generar resumen".

Generar resumen

| Colegio de<br>ESCRIBANOS<br>Provincia de Buenos Aires | Gerencia de Informática y<br>Telecomunicaciones          | CÓDIGO: MI-GIT-<br>PAND_CSN |
|-------------------------------------------------------|----------------------------------------------------------|-----------------------------|
|                                                       | Plataforma de Actuación Notarial a<br>Distancia (PAND) - | FECHA: 13/09/2024           |
|                                                       |                                                          | REVISIÓN: 01                |
|                                                       | Circuito solicitud Notario                               | PÁGINA: 29 de 58            |

1- El mismo incluirá una vista con el resumen de la actuación y además se podrá descargar en un documento PDF presionando el botón **"Descargar reporte"**.

| B PLATAFORMA DE ACTUACIÓN NOTARIAL A DISTANCIA                                                                                                    | <br>4 | <b>(3)</b> ~      |
|----------------------------------------------------------------------------------------------------|-------|-------------------|
| 🛕 inicio 👂 Mis actuaciones notariales 🕑 Iniciar nueva actuación 🛞 Mi Perfii                                                                                                    |       |                   |
| < Volver a la Actuación                                                                                                    |       | Descargar reporte |
| Datos de Actuación       Fecha de inicio: 19-12-2023     Notario:       Útimo movimiente: 20-12-2023     Tipe de actuación: Certificación de firma       Solicitante:     Datos adicionales:                      |       | Â                 |
| Estado<br>INGRESADA SOLICITADA INICIADA REALIZADA CERRADA<br>19-12-2023 19-12-2023 19-12-2023 20-12-2023 20-12-2023                                                                                               |       |                   |
| Participantes                                                                                                    |       |                   |
| Reuniones           ID # 125         ID Acto notarial         Certificación de firma         Inicio: 19-01-2024 12:30           Fin: 19-01-2024 12:45         Fin: 19-01-2024 12:45         Fin: 19-01-2024 12:45 |       |                   |
| Documentos Original por Agregado: 19-12-2023 Usuario: Eccame el OR pare accester a los adocumentos                                                                                                    |       |                   |
| Comprobantes de Pagos<br>No hay datos para mostrar                                                                                                    |       |                   |

## Folio certificación firma

1- Presionando el botón **"Folio certificación firma"**, se podrá generar un texto que servirá como modelo para iniciar una certificación en un folio de certificación de firma.

Folio certificación firma

2- Se desplegará una ventana con el texto y presionando el botón **"Copiar"** el mismo quedará copiado al portapepeles para su uso en la Plataforma de Firma Digital, junto al documento producido en PAND como adjunto.

| Colegio de<br>ESCRIBANOS<br>Provincia de Buenos Aires | Gerencia de Informática y<br>Telecomunicaciones          | CÓDIGO: MI-GIT-<br>PAND_CSN |
|-------------------------------------------------------|----------------------------------------------------------|-----------------------------|
|                                                       | Plataforma de Actuación Notarial a<br>Distancia (PAND) - | FECHA: 13/09/2024           |
|                                                       |                                                          | REVISIÓN: 01                |
|                                                       | Circuito solicitud Notario                               | PÁGINA: 30 de 58            |

# Folio certificación firma

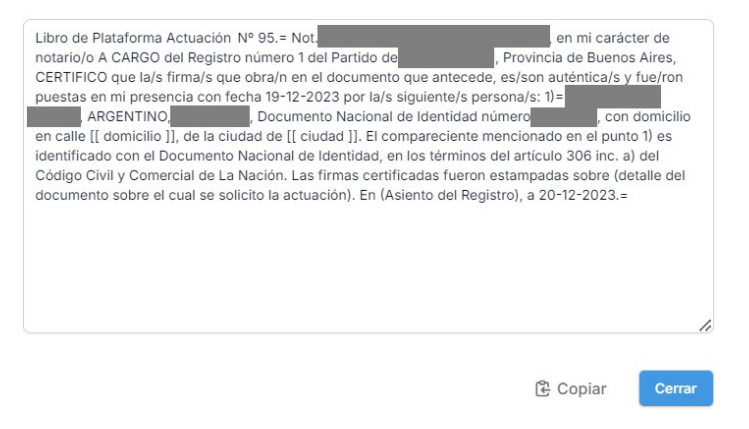

**IMPORTANTE:** El uso del libro de Requerimientos en las actuaciones a distancia es necesario al igual que en las certificaciones presenciales, se debe dejar en el libro el registro de la firma del solicitante. Dado que el solicitante no se encontrará en la escribanía, en lugar de su firma, debe quedar referenciado el número de Actuación Notarial que se encuentra identificado en la PAND. Tal como ocurre en la presencialidad, el circuito consta de tres pasos:

1. Se genera el documento en la PAND desde donde se obtiene el PDF firmado y el texto sugerido para la certificación.

2. Se completa el Libro de requerimientos con la referencia a la actuación de PAND. Esta referencia deberá anotarse en el campo "Observaciones". El campo en el que se realiza la firma de los requirentes va a quedar en blanco, y el acta solo quedará firmada por el notario.

3. Se realiza la certificación con el texto sugerido por PAND y los datos del libro del requerimiento (Acta/Folio).

| Colegio de<br>ESCRIBANOS<br>Provincia de Buenos Aires | Gerencia de Informática y<br>Telecomunicaciones          | CÓDIGO: MI-GIT-<br>PAND_CSN |
|-------------------------------------------------------|----------------------------------------------------------|-----------------------------|
|                                                       | Plataforma de Actuación Notarial a<br>Distancia (PAND) - | FECHA: 13/09/2024           |
|                                                       |                                                          | REVISIÓN: 01                |
|                                                       | Circuito solicitud Notario                               | PÁGINA: 31 de 58            |

#### ANEXOS

#### Conectividad de dispositivos con sistema operativo iOS

En caso de contar con dispositivos que tengan sistema operativo iOS, se deberá habilitar los requisitos para utilizar el asistente de funcionalidad móvil que permitirá:

- Geolocalizarse
- Validar de identidad
- Firmar con firma manuscrita
- Para poder realizar las tres acciones anteriores se deberá seguir los siguientes pasos:
  - Ir a **Configuración/ Privacidad / Chrome** (o navegador de preferencia), permitir el acceso a la ubicación y **"Habilitar la ubicación precisa",** como se muestra en las siguientes imágenes:

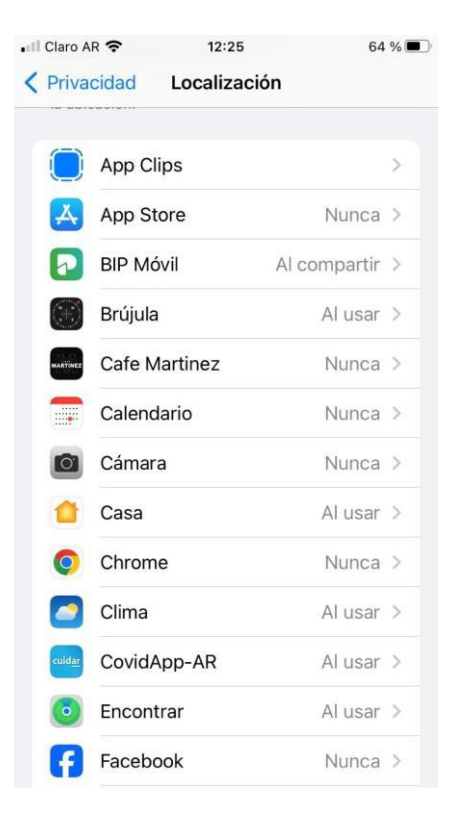

| Colegio de<br>ESCRIBANOS<br>Provincia de Buenos Aires | Gerencia de Informática y<br>Telecomunicaciones          | CÓDIGO: MI-GIT-<br>PAND_CSN |
|-------------------------------------------------------|----------------------------------------------------------|-----------------------------|
|                                                       | Plataforma de Actuación Notarial a<br>Distancia (PAND) - | FECHA: 13/09/2024           |
|                                                       |                                                          | REVISIÓN: 01                |
|                                                       | Circuito solicitud Notario                               | PÁGINA: 32 de 58            |

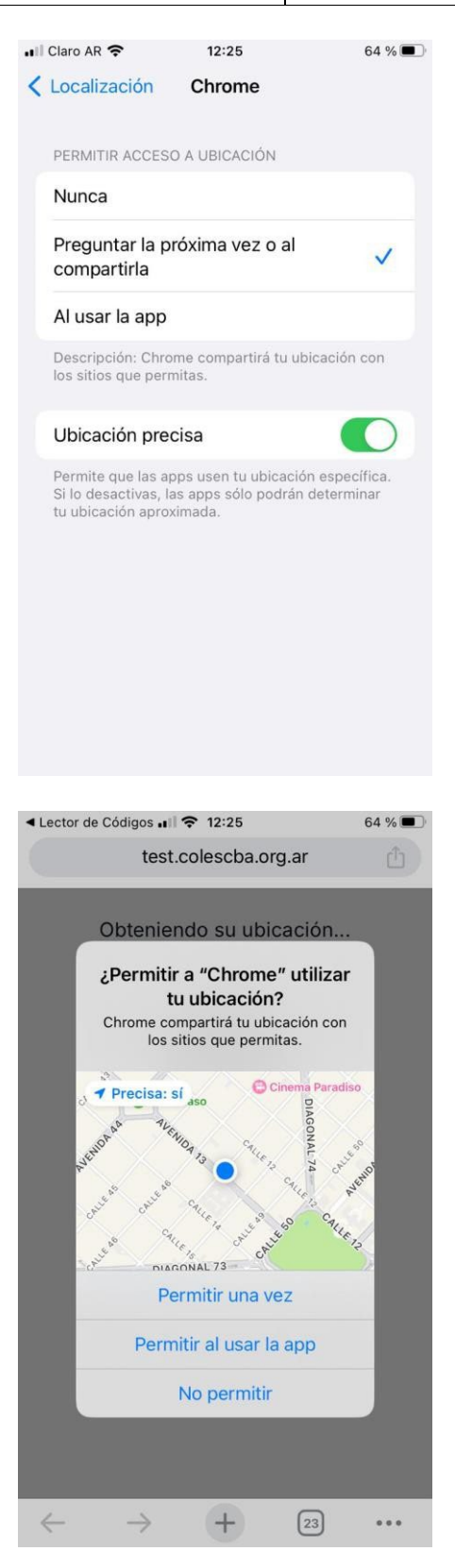

| Colegio de<br>ESCRIBANOS<br>Provincia de Buenos Aires | Gerencia de Informática y<br>Telecomunicaciones                                        | CÓDIGO: MI-GIT-<br>PAND_CSN |
|-------------------------------------------------------|----------------------------------------------------------------------------------------|-----------------------------|
|                                                       | Plataforma de Actuación Notarial a<br>Distancia (PAND) -<br>Circuito solicitud Notario | FECHA: 13/09/2024           |
|                                                       |                                                                                        | REVISIÓN: 01                |
|                                                       |                                                                                        | PÁGINA: 33 de 58            |

- Al escanear el QR cuando se ha solicitado ubicación como se mostró en el proceso de firma, se tendrá que permitir el uso de la cámara presionando el botón **"Permitir":** 

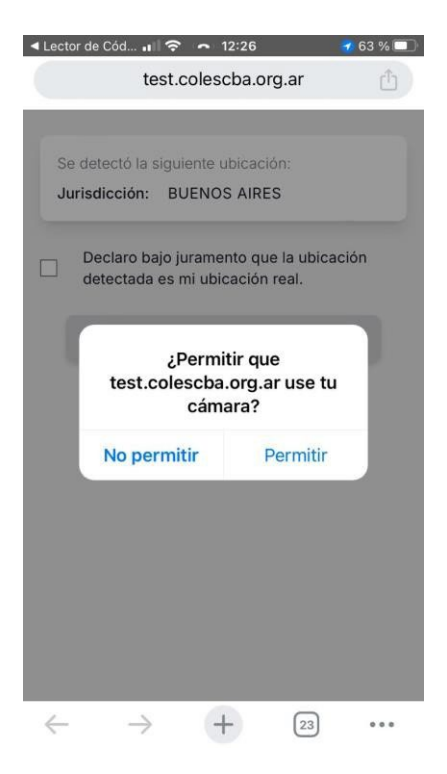

Este permiso servirá también para validar la identidad, acción que requiere el uso de la cámara.

 Luego se deberá declarar bajo juramento que la ubicación detectada es la real y luego "Confirmar" tal como se mostró en el apartado de "Geolocalización":

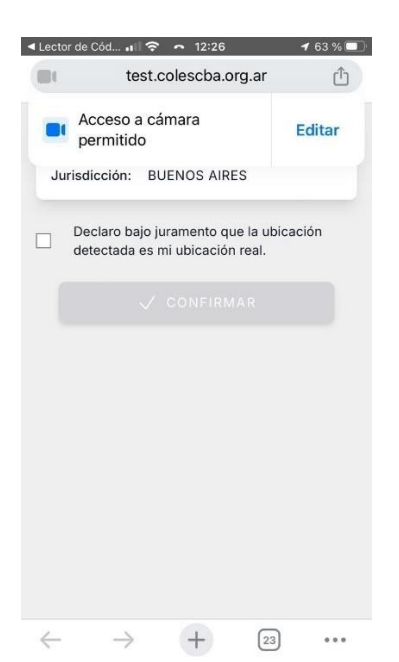

| Colegio de<br>ESCRIBANOS<br>Provincia de Buenos Aires | Gerencia de Informática y<br>Telecomunicaciones                                        | CÓDIGO: MI-GIT-<br>PAND_CSN |
|-------------------------------------------------------|----------------------------------------------------------------------------------------|-----------------------------|
|                                                       | Plataforma de Actuación Notarial a<br>Distancia (PAND) -<br>Circuito solicitud Notario | FECHA: 13/09/2024           |
|                                                       |                                                                                        | REVISIÓN: 01                |
|                                                       |                                                                                        | PÁGINA: 34 de 58            |

## Iniciar nueva actuación

1- Para poder realizar la solicitud de una nueva actuación en carácter de requirente, el notario solicitante deberá presionar el botón **"Buscar Notario"**.

| PLATAFORMA DE ACTUACION NOTARIAL A DISTANCIA |                                                                                                    | ₩ <del>0</del> | • |
|----------------------------------------------|----------------------------------------------------------------------------------------------------|----------------|---|
| 🍙 Inicio                                     | Dis actuaciones notariales Diniciar nueva actuación 🛞 Mi Perfil                                                                                                    |                |   |
| ▲ Inicio                                     | Mis actuaciones notariales  Iniciar nueva actuación  Solicitar actuación  Participantes  Courrout:  Solicitante  Courrout:  Courrout:  Defended extension  Defended extension  Defended extension  Defended extension  Defended extension |                |   |
|                                              | Canotar Counter                                                                                                    |                |   |

<u>Aclaración</u>: Es posible solicitar una actuación y guardar la solicitud sin seleccionar al Notario encargado de realizar la actuación, dejando la selección para una instancia posterior.

2- Completar alguno de los campos para acotar la búsqueda y presionar el botón **"Buscar"**. En la parte inferior de la pantalla se mostrarán todos los Notarios que cumplan con los criterios de búsqueda.

| iscar notario                                        |                                |                                            |                 |                     | >                                               |
|------------------------------------------------------|--------------------------------|--------------------------------------------|-----------------|---------------------|-------------------------------------------------|
| lido(s)                                              |                                |                                            | Nombre(s)       |                     |                                                 |
|                                                      |                                |                                            | Ej. Juan Carlos |                     |                                                 |
| lo                                                   |                                | Registro                                   | Carnet          | CUIT/CUIL           |                                                 |
|                                                      |                                | Solo dígitos                               | Solo dígitos    | Solo dígitos        |                                                 |
| JSCAR LIMPIAR                                        |                                |                                            |                 |                     |                                                 |
| SCAR LIMPIAR<br>os notarios grisados n<br>APELLIDOS  | o están disponibles<br>NOMBRES | para usar la plataforma<br>CARNET CUIT/CUI | IL PARTIDO      | LOCALIDAD DOMICILIO |                                                 |
| ISCAR LIMPIAR                                        | o están disponibles<br>NOMBRES | para usar la plataforma<br>CARNET CUIT/CUI | IL PARTIDO      | LOCALIDAD DOMICILIO | No disponible                                   |
| SCAR LIMPIAR<br>os notarios grisados n<br>APELLIDOS  | o están disponibles<br>NOMBRES | para usar la plataforma<br>CARNET CUIT/CUI | IL PARTIDO      | LOCALIDAD DOMICILIO | No disponible                                   |
| ISCAR LIMPIAR<br>os notarios grisados n<br>APELLIDOS | o están disponibles<br>NOMBRES | para usar la plataforma<br>CARNET CUIT/CU  | IL PARTIDO      | LOCALIDAD DOMICILIO | No disponible<br>No disponible<br>No disponible |

Seleccionar el notario con el que se desea gestionar la actuación, presionando el botón "Seleccionar".
 El notario quedará seleccionado y se mostrará automáticamente en la sección "Participantes".

|                                                       | Gerencia de Informática y<br>Telecomunicaciones  | CÓDIGO: MI-GIT-<br>PAND_CSN |
|-------------------------------------------------------|--------------------------------------------------|-----------------------------|
| Colegio de<br>ESCRIBANOS<br>Provincia de Buenos Aires | Plataforma de Actuación Notarial a               | FECHA: 13/09/2024           |
|                                                       | Distancia (PAND) -<br>Circuito solicitud Notario | REVISIÓN: 01                |
|                                                       |                                                  | PÁGINA: 35 de 58            |

# Solicitar actuación

|      |         | Solicitante | Modificar Notario | Escribano Solicitado |
|------|---------|-------------|-------------------|----------------------|
|      |         |             |                   |                      |
| CUIT | T/CUIL: |             | CUIT/CUIL:        |                      |

- 4- Completar los siguientes campos ubicados en la sección "Actuación":
  - Tipo (campo obligatorio).
  - Datos Adicionales (campo no obligatorio).
  - Observaciones (campo no obligatorio).

| ipo                        |               |
|----------------------------|---------------|
| ~                          |               |
| dique un tipo de actuación |               |
| atos adicionales           | Observaciones |
|                            |               |
|                            |               |
|                            |               |

5- Presionar el botón **"Guardar"**. Se enviará la solicitud al Notario seleccionado y se desplegará una pantalla con el detalle que se muestra a continuación:

|                                                       | Gerencia de Informática y<br>Telecomunicaciones  | CÓDIGO: MI-GIT-<br>PAND_CSN |
|-------------------------------------------------------|--------------------------------------------------|-----------------------------|
| Colegio de<br>ESCRIBANOS<br>Provincia de Buenos Aires | Plataforma de Actuación Notarial a               | FECHA: 13/09/2024           |
|                                                       | Distancia (PAND) -<br>Circuito solicitud Notario | REVISIÓN: 01                |
|                                                       |                                                  | PÁGINA: 36 de 58            |

| PLATAFORMA DE A | CTUACIÓN NOTARIAL A DISTANCIA                                                                                            |            | <b>4</b>                                           | ٢                            |
|-----------------|----------------------------------------------------------------------------------------------------|------------|----------------------------------------------------|------------------------------|
| 🔓 Inicio        | De Mis actuaciones notariales 🕒 Iniciar nueva actuación 🖉 Mi Perfil                                                      |            |                                                    |                              |
|                 |                                                                                                    |            |                                                    |                              |
| 😫 Carátula      | El notario seleccionado aún no ha respondido<br>Si lo desea, puede contactar a otro notario; utilice el botón "Modificar | notario"   |                                                    |                              |
| Participantes   | >                                                                                                    |            |                                                    |                              |
| Documentación   | > Tipo Certificación<br>de firma                                                                                         |            | Estado                                             | Solicitada                   |
| 🔉 Mensajería    | , Identificador 95<br>Solicitante                                                                                        | F          | Fecha de inicio 19-12<br>Última modificación 19-12 | 2-2023 11:03<br>2-2023 11:03 |
|                 | Observaciones:                                                                                                    |            |                                                    |                              |
|                 | Datos adicionales:                                                                                                    |            |                                                    |                              |
|                 | Acciones:<br>Cancelar solicitud                                                                                          |            |                                                    |                              |
|                 |                                                                                                    |            | Modificar Notario                                  | Editar 🧨                     |
|                 | PARTICIPANTES                                                                                                    |            |                                                    | ^                            |
|                 | Mostrar eliminados (0)                                                                                                   |            |                                                    |                              |
|                 | Usted :<br>Solicitante :<br>O 20-23174426-7<br>Escribano Solicitado                                                      | I          |                                                    |                              |
|                 | DOCUMENTACIÓN                                                                                                    |            |                                                    | ^                            |
|                 | Subir documento 🔘                                                                                                    |            |                                                    |                              |
|                 | Todos DNI Constancia de CUIL Escritura Poder Estatuto Reci                                                               | bo de pago | Documento resultante                               | Otro Video                   |
|                 | MENSAJERÍA 🖸                                                                                                    | ersación   |                                                    | ^                            |
|                 | Escriba un mensaje aqui; presione ENTER para enviar.                                                                     | CI SOCIUTI |                                                    |                              |
|                 |                                                                                                    |            |                                                    | >                            |
|                 | 0/255                                                                                                    |            |                                                    | h                            |

Si la solicitud se guarda sin seleccionar el notario quedará en estado "Ingresada".

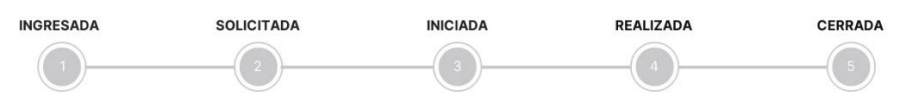

| Colegio de<br>ESCRIBANOS<br>Provincia de Buenos Aires | Gerencia de Informática y<br>Telecomunicaciones                                        | CÓDIGO: MI-GIT-<br>PAND_CSN |
|-------------------------------------------------------|----------------------------------------------------------------------------------------|-----------------------------|
|                                                       | Plataforma de Actuación Notarial a<br>Distancia (PAND) -<br>Circuito solicitud Notario | FECHA: 13/09/2024           |
|                                                       |                                                                                        | REVISIÓN: 01                |
|                                                       |                                                                                        | PÁGINA: 37 de 58            |

Si la solicitud de guarda con el notario seleccionado quedará en estado "Solicitada".

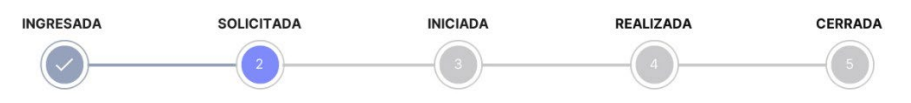

En esta instancia, el notario solicitante deberá esperar que la solicitud sea aceptada por parte del notario que va a realizar la actuación, en cuyo caso pasará a estado **"Iniciada"**. El sistema le enviará automáticamente un mail notificando la aceptación y además aparecerá una notificación en el panel de notificaciones:

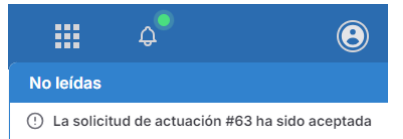

Posteriormente deberá esperar que el notario lo contacte, ya sea por fuera de la aplicación o a través de la misma en la sección **"Mensajería"**. En cualquiera de los casos, el notario para proceder a la realización de la actuación notarial, deberá organizar una reunión que quedará disponible en la sección **"Reuniones"**. Ver ANEXOS para más información de las funcionalidades de estas secciones.

#### Mis actuaciones notariales

1- En esta sección se encuentra un listado con todas las actuaciones recibidas (solicitadas por ciudadanos) y enviadas (solicitadas por el notario en carácter de requirente).

|                 |   | Actuaciones |         |             |                           |            |                  | Exportar        |
|-----------------|---|-------------|---------|-------------|---------------------------|------------|------------------|-----------------|
| l Filtros       |   | # CARÁTULA  | NOTARIO | SOLICITANTE | TIPO                      | ESTADO     | FECHA<br>INICIO  | MODIFICACIÓN    |
| Participante    |   | 97          | 8       | 8           | Certificación<br>de firma | Cancelada  | 20-12-2023 10:26 | 21-12-2023 12:0 |
|                 |   | 91          | 0       | 0           | Certificación<br>de firma | Solicitada | 13-12-2023 12:31 |                 |
| Fecha de Inicio | ~ | 92          | 0       | 0           | Certificación<br>de firma | Solicitada | 13-12-2023 12:32 |                 |
| Desde 🗎 Hasta   |   | 93          | 0       | 0           | Certificación<br>de firma | Solicitada | 14-12-2023 11:52 |                 |
| Carátula        |   | 95          | 0       | 8           | Certificación<br>de firma | Cerrada    | 19-12-2023 11:03 | 20-12-2023 13:3 |
| ipo             |   | 98          | 0       | 0           | Certificación<br>de firma | Iniciada   | 20-12-2023 11:56 | 20-12-2023 11:5 |
| stado           |   | 99          | 8       | 8           | Certificación<br>de firma | Cerrada    | 21-12-2023 11:30 | 21-12-2023 11:5 |
| Todos           | ~ |             |         | < Anterior  | 2 de 2                    |            |                  |                 |

2- Se dispone de la información del # ID, Carátula, Notario (que va a realizar la actuación), Solicitante, Tipo, Estado, Fecha Inicio y Modificación, pudiéndose ordenar por cualquiera de ellos. Además, se puede exportar el listado a un archivo Excel presionando el botón "Exportar".

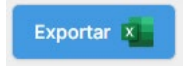

|                                                       | Gerencia de Informática y<br>Telecomunicaciones                                        | CÓDIGO: MI-GIT-<br>PAND_CSN |
|-------------------------------------------------------|----------------------------------------------------------------------------------------|-----------------------------|
| Colegio de<br>ESCRIBANOS<br>Provincia de Buenos Aires | Plataforma de Actuación Notarial a<br>Distancia (PAND) -<br>Circuito solicitud Notario | FECHA: 13/09/2024           |
|                                                       |                                                                                        | REVISIÓN: 01                |
|                                                       |                                                                                        | PÁGINA: 38 de 58            |

- 3- Adicionalmente, las solicitudes se pueden filtrar por: Participante, Fecha de Inicio, Desde, Hasta, Carátula, Tipo y Estado.
- 4- Por último, haciendo click sobre una actuación se accede al detalle de la misma.

#### <u>Mi perfil</u>

1- En esta sección se encuentran los datos básicos del notario: DNI, CUIT/CUIL, Apellidos y Nombres.

| PLATAFORMA DE ACTUACIÓN NOTARIAL A DISTANCIA |                                                   |                     | <br><b>\$</b> | • 🖲 |
|----------------------------------------------|---------------------------------------------------|---------------------|---------------|-----|
| 🔓 Inicio 🔓                                   | Mis actuaciones notariales 🕒 Iniciar nueva ac     | tuación 😨 Mi Perfil |               |     |
|                                              |                                                   |                     |               |     |
|                                              | DNI                                               |                     |               |     |
|                                              | CUIT/CUIL                                         |                     |               |     |
|                                              | Apellidos                                         |                     |               |     |
|                                              | Nombres                                           |                     |               |     |
|                                              | Fecha de nacimiento (tal y como figura en tu DNI) |                     |               |     |
|                                              | Género (tal y como figura en tu DNI)              |                     |               |     |
|                                              |                                                   | Confirmar           |               |     |

2- Adicionalmente se podrá completar la Fecha de nacimiento y el Género (tal y como figuran en el DNI) y quedarán guardados al presionar el botón **"Confirmar"**.

Confirmar

#### Solicitud de actuación notarial

Las solicitudes de actuación notarial contienen las siguientes secciones que serán explicadas a continuación:

| 📋 Carátula             | > |
|------------------------|---|
| Participantes          | > |
| S Comprobantes de pago | > |
| Reuniones              | > |
| Documentación          | > |
| 😡 Mensajería           | > |

## <u>Carátula</u>

1- La sección **"Carátula"** contiene los principales datos de la actuación solicitada. Cuando todavía no ha sido aceptada por el notario la misma se encuentra en estado **"Solicitada"**.

| COM DIE ESCARDE                                       |                        | Gerencia de Informática y<br>Telecomunicaciones | CÓDIGO: MI-GIT-<br>PAND_CSN                             |
|-------------------------------------------------------|------------------------|-------------------------------------------------|---------------------------------------------------------|
| Colegio de<br>ESCRIBANOS<br>Provincia de Buenos Aires |                        | Plataforma de Actuación Notarial a              | FECHA: 13/09/2024                                       |
|                                                       |                        | Distancia (PAND) -                              | REVISIÓN: 01                                            |
|                                                       |                        | Circuito solicitud Notario                      | PÁGINA: 39 de 58                                        |
|                                                       |                        |                                                 |                                                         |
| Tipo                                                  | Certificación de firma |                                                 | Estado Solicitada                                       |
| Identificador<br>Solicitante                          | 99                     |                                                 | Fecha de inicio 21-12-2023 11:30<br>Última modificación |

| 2- | En esta instancia el notario podrá aceptar o rechazar la solicitud presionando los botones "Aceptar |
|----|----------------------------------------------------------------------------------------------------|
|    | solicitud" o "Rechazar solicitud". según corresponda.                                               |

Aceptar solicitud Rechazar solicitud

En caso de aceptar, se desplegará la siguiente pantalla donde se podrá completar el motivo (a efectos de informar o solicitar información al ciudadano) y luego presionar el botón "Confirmar".
 La solicitud pasará del estado "Solicitada" a "Iniciada".

Aceptar solicitud

θ

Aceptar solicitud Rechazar solicitud

Observaciones: Datos adicionales: Acciones:

| lotivo |   |
|--------|---|
| Î      | I |
|        |   |

 En caso de rechazar, se desplegará la siguiente pantalla donde se podrá completar el motivo del rechazo (a efectos que le sea informado al ciudadano) y luego presionar el botón "Confirmar". La solicitud pasará del estado "Solicitada" a "Rechazada". Mientras esté en este estado, el ciudadano podrá acceder a la solicitud y contactar a otro Notario.

Rechazar solicitud ¿Confirma que desea cambiar el estado de Solicitada a Rechazada ? Motivo I Cancelar Confirmar

|                           | Gerencia de Informática y<br>Telecomunicaciones | CÓDIGO: MI-GIT-<br>PAND_CSN |
|---------------------------|-------------------------------------------------|-----------------------------|
| Colegio de<br>FSCRIBANOS  | Plataforma de Actuación Notarial a              | FECHA: 13/09/2024           |
| Provincia de Buenos Aires | Distancia (PAND) -                              | REVISIÓN: 01                |
|                           | Circuito solicitud Notario                      | PÁGINA: 40 de 58            |

3- Una vez que el notario acepta la solicitud, la misma cambia al estado "Iniciada".

| Тіро                | Certificación de firma |                     | Estado  | Iniciada   |
|---------------------|------------------------|---------------------|---------|------------|
| Identificador       | 218                    | Fecha de inicio     | 26-04-3 | 2024 14:56 |
| Solicitante         |                        | Última modificación | 26-04-2 | 2024 15:03 |
| 😫 Cuitiño, Cecilia  |                        |                     |         |            |
| Observaciones:      |                        |                     |         |            |
| Datos adicionales:  |                        |                     |         |            |
| Acciones:           |                        |                     |         |            |
| Finalizar actuación | Cancelar actuación     |                     |         |            |
|                     |                        | Imprimir 🗸          | Editar  | 1          |
|                     |                        | Resumen             |         |            |
|                     |                        |                     |         |            |

4- Se podrá generar un "**Resumen**" o bien consultar el "**Detalle**" si se quiere obtener más información presionando los botones que se muestran en la imagen anterior, según lo que se requiera:

Detalle

Detalle Resumen

Los mismos incluirán respectivamente el detalle y una vista con el resumen de cada actuación en particular: Datos de Actuación, Estados, Participantes, Reuniones, Documentos y Pagos. Además, se podrá descargar en un documento PDF presionando el botón **"Descargar reporte"**.

5- Adicionalmente, se podrán editar los siguientes datos de la solicitud presionando el botón **"Editar":** Tipo, Fecha de Inicio, Carátula, Datos adicionales y Observaciones.

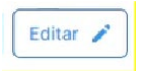

6- Una vez realizada la actuación se podrá finalizar la solicitud presionando el botón **"Finalizar** actuación". La solicitud pasará del estado **"Iniciada"** a **"Realizada"**.

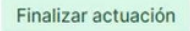

En el estado **"Realizada"** aún se podrán seguir realizando cambios: organizar reuniones, generar comprobantes de pago, subir documentación, etc.

| Colegio de<br>ESCRIBANOS<br>Provincia de Buenos Aires                                     |                               | Gerencia de Informática y<br>Telecomunicaciones | CÓDIGO: MI-GIT-<br>PAND_CSN            |                                                         |
|-------------------------------------------------------------------------------------------|-------------------------------|-------------------------------------------------|----------------------------------------|---------------------------------------------------------|
|                                                                                           |                               | Plataforma de Actuación Notarial a              | FECHA: 13/09/2024                      |                                                         |
|                                                                                           |                               | Distancia (PAND) -                              | REVISIÓN: 01                           |                                                         |
|                                                                                           |                               | Circuito solicitud Notario                      | PÁGINA: 41 de 58                       |                                                         |
| Tipo<br>Identificador<br>Solicitante<br>Observaciones:<br>Datos adicionales:<br>Acciones: | Certificación de firma<br>218 |                                                 | Fecha de inicio<br>Úttima modificación | Estado Iniciada<br>26-04-2024 14:56<br>26-04-2024 15:03 |
| Finalizar actuación                                                                       | Cancelar actuación            |                                                 | Imprimir 👻<br>Resumen                  | Editar 🧨                                                |

7- Adicionalmente, presionando el botón "Cancelar actuación", el notario podrá cancelar la actuación cuando no pueda avanzar con la misma o cuando el ciudadano comunique que decide no continuar con el trámite. La solicitud pasará del estado "Iniciada" a "Cancelada".

Detalle

| Tino                               | Certificación de firma | Estado Canceladi                                                                                |
|------------------------------------|------------------------|-------------------------------------------------------------------------------------------------|
| dentificador<br>Solicitante        | 99                     | Fecha de inicio         20-12-2023 10:26           Última modificación         21-12-2023 12:07 |
| bservaciones:<br>atos adicionales: |                        |                                                                                                 |
| cciones:                           |                        |                                                                                                 |
| Aceptar actuació                   |                        |                                                                                                 |

Una solicitud en el estado "Cancelada" puede reactivarse sólo si el notario presiona el botón "Aceptar actuación", en este caso el estado volverá a "Iniciada".

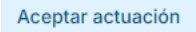

8- Una vez que la solicitud se encuentra en estado **"Realizada"**, presionando el botón **"Cerrar actuación"** pasará al estado **"Cerrada"**. En esta instancia no se le podrán realizar más cambios.

| Tipo               | Certificación de firma |                     | Estado Cerrada      |
|--------------------|------------------------|---------------------|---------------------|
| Identificador      | 99                     | Fecha de início     | 21-12-2023 11:30    |
| Solicitante        |                        | Última modificación | 21-12-2023 11:57    |
| Θ                  |                        |                     |                     |
| Observaciones:     |                        |                     |                     |
| Datos adicionales: |                        |                     |                     |
|                    |                        |                     |                     |
|                    |                        | Imprimir 🗸 Folio    | certificación firma |

9- En esta instancia, presionando el botón **"Folio certificación firma"**, se podrá generar un texto que servirá como modelo para iniciar una certificación en un folio de certificación de firma.

Folio certificación firma

|                           | Gerencia de Informática y<br>Telecomunicaciones | CÓDIGO: MI-GIT-<br>PAND_CSN |
|---------------------------|-------------------------------------------------|-----------------------------|
| Colegio de<br>FSCRIBANOS  | Plataforma de Actuación Notarial a              | FECHA: 13/09/2024           |
| Provincia de Buenos Aires | Distancia (PAND) -                              | REVISIÓN: 01                |
|                           | Circuito solicitud Notario                      | PÁGINA: 42 de 58            |

# **Participantes**

1- En la sección "Participantes" se mostrarán los participantes involucrados en la solicitud en curso.

| Agregar  | participante よ    |   |             |  |
|----------|-------------------|---|-------------|--|
| ] Mostra | ar eliminados (0) |   |             |  |
| Usted    |                   | : |             |  |
|          | E                 |   | Colloitonte |  |

2- Presionando el botón "Agregar participantes" se podrán agregar participantes a la solicitud. Los mismos se deben haber registrado previamente en el "Escritorio Digital".

Agregar participante 💄

Agregar participante

Se deberá buscar el usuario por CUIT / CUIL, nombres o apellidos, seleccionar un Rol entre: Vendedor, Comprador, Compareciente, Poderdante, Apoderado, Secretaria u Otro, asignar la Característica de Administración de corresponder, seleccionar la Fecha desde la que se incorpora el nuevo participante y se podrán agregar Observaciones. Luego se deberá presionar el botón **"Confirmar"**.

| Buscar por CUIT/CUIL, nomb | es o apellidos | ~ |
|----------------------------|----------------|---|
| Rol                        |                |   |
| Seleccione un rol          |                | ~ |
| Características            |                |   |
|                            |                | ~ |
| Fecha desde                |                |   |
| 22/12/2023                 |                |   |
| Observaciones              |                |   |
|                            |                |   |
|                            |                |   |

- 3- Colocando una tilde en el check box **"Mostrar eliminados"**, se mostrarán los participantes eliminados en caso de haber.
- 4- Al hacer click en los 3 puntos verticales de la tarjeta del solicitante, se podrán realizar las siguientes acciones:
  - Ver detalle: Se mostrarán los datos del solicitante.

| And the second second se | Gerencia de Informática y<br>Telecomunicaciones | CÓDIGO: MI-GIT-<br>PAND_CSN |
|----------------------------------------------------------------------------------------------------|-------------------------------------------------|-----------------------------|
| Colegio de<br>ESCRIBANOS                                                                                                    | Plataforma de Actuación Notarial a              | FECHA: 13/09/2024           |
| Provincia de Buenos Aires                                                                                                    | Distancia (PAND) -                              | REVISIÓN: 01                |
|                                                                                                    | Circuito solicitud Notario                      | PÁGINA: 43 de 58            |
|                                                                                                    |                                                 |                             |

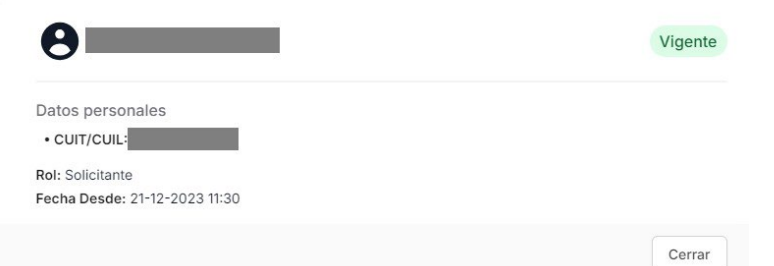

- **Modificar características:** Se podrá agregar la característica de administración tildando el check box y luego presionando el botón **"Guardar"**. Los participantes que tengan la característica Administración podrán agregar nuevos participantes a la solicitud.

| 0                                 |                  |
|-----------------------------------|------------------|
| Rol vigente: Solicitante          |                  |
| No posee características vigentes |                  |
| ADMINISTRACION                    |                  |
|                                   |                  |
|                                   | Cancelar Guardar |

- Eliminar: Se podrá eliminar al participante de la solicitud.
- 5- Al hacer click en los 3 puntos verticales 🚦 de la tarjeta propia, se podrá realizar la siguiente acción:
  - Ver detalle: Se mostrarán los datos propios.

| NOT.                                                         | Vigente |
|--------------------------------------------------------------|---------|
| Datos personales                                             |         |
| • CUIT/CUIL:                                                 |         |
| Rol: Escribano                                               |         |
| echa Desde: 22-12-2023 10:32                                 |         |
| Caracteristicas:                                             |         |
| • ADMINISTRACION (22-12-2023 10:32 - Vigente)                |         |
| toles anteriores:                                            |         |
| • Escribano Solicitado (22-12-2023 10:28 - 22-12-2023 10:31) |         |
|                                                              |         |
|                                                              | Cerrar  |

#### Comprobantes de pago

1- En la sección "Comprobantes de pago", el notario podrá solicitar el pago de honorarios al ciudadano.

|                                                       | Gerencia de Informática y<br>Telecomunicaciones | CÓDIGO: MI-GIT-<br>PAND_CSN |
|-------------------------------------------------------|-------------------------------------------------|-----------------------------|
| Colegio de<br>ESCRIBANOS<br>Provincia de Buenos Aires | Plataforma de Actuación Notarial a              | FECHA: 13/09/2024           |
|                                                       | Distancia (PAND) -                              | REVISIÓN: 01                |
|                                                       | Circuito solicitud Notario                      | PÁGINA: 44 de 58            |

| Abona              | do: \$0,00                       | Pendiente   | : \$0,00    |        |              |            |  |
|--------------------|----------------------------------|-------------|-------------|--------|--------------|------------|--|
|                    | The second second                |             |             |        |              |            |  |
| Number of          | amprohente de r                  |             |             |        |              |            |  |
| Nuevo c            | omprobante de p                  | pago (\$)   |             |        |              |            |  |
| Nuevo co<br>Mostra | omprobante de p<br>ar cancelados | bago (\$)   |             |        |              |            |  |
| Mostra<br>odos     | ar cancelados                    | otarial 🔞 E | fectivo 📻 C | cheque | 🔁 Transferen | sia 📅 Otro |  |

2- Deberá presionar el botón "Nuevo comprobantes de pago".

Nuevo comprobante de pago (\$)

3- Se desplegará la siguiente pantalla en la que deberá seleccionar el medio de pago a utilizar: Cuenta notarial, Efectivo, Cheque, Transferencia u Otro.

| Cuenta notari | al Efectivo | Cheque | Transferencia | Otro |
|---------------|-------------|--------|---------------|------|
| A             | B           |        | →.            |      |
|               | 40          |        | €-jm          |      |

4- Se deberán completar los datos requeridos en cada caso y luego presionar el botón "Confirmar".

|                           | Gerencia de Informática y<br>Telecomunicaciones | CÓDIGO: MI-GIT-<br>PAND_CSN |
|---------------------------|-------------------------------------------------|-----------------------------|
| Colegio de<br>ESCRIBANIOS | Plataforma de Actuación Notarial a              | FECHA: 13/09/2024           |
| Provincia de Buenos Aires | Distancia (PAND) -                              | REVISIÓN: 01                |
|                           | Circuito solicitud Notario                      | PÁGINA: 45 de 58            |

#### Nuevo comprobante de pago

|                                                                 | Cuenta notarial                          | Efectivo | Cheque | Transferencia | Otro |   |
|-----------------------------------------------------------------|------------------------------------------|----------|--------|---------------|------|---|
|                                                                 |                                          | G        |        | ₹             |      |   |
| Participa                                                       | inte                                     |          |        |               |      |   |
|                                                                 | - (Solicit                               | ante)    |        |               |      | ~ |
|                                                                 |                                          |          |        |               |      |   |
| Concept                                                         | 0                                        |          |        |               |      |   |
| Concept                                                         | 0                                        |          |        |               |      |   |
| Concept<br>Debe india                                           | 0<br>car un concepto                     |          |        |               |      |   |
| Concept<br>Debe india<br>Monto                                  | o<br>car un concepto                     |          |        |               |      |   |
| Concept<br>Debe india<br>Monto                                  | o<br>car un concepto                     |          |        |               |      |   |
| Concept<br>Debe india<br>Monto<br>\$<br>Monto inv               | o<br>car un concepto                     |          |        |               |      |   |
| Concept<br>Debe india<br>Monto<br>\$<br>Monto inv<br>Observa    | o<br>car un concepto<br>rálido<br>ciones |          |        |               |      |   |
| Debe india<br>Debe india<br>Monto<br>\$<br>Monto inv<br>Observa | o<br>car un concepto<br>álido<br>ciones  |          |        |               |      |   |
| Concept<br>Debe india<br>Monto<br>\$<br>Monto inv<br>Observa    | o<br>car un concepto<br>álido<br>ciones  |          |        |               |      |   |

| Cancelar |  |
|----------|--|

5- Una vez cargado, el comprobante de pago aparecerá listado en la categoría "Todos" con el detalle de # ID, Tipo, Monto, Estado, Fecha de carga, Fecha de pago y Acciones. Además, los comprobantes se podrán buscar dentro de cada una de las categorías disponibles: Todos, Cuenta notarial, Efectivo, Cheque, Transferencia y Otros.

| COMPRO    | BANTES DE PAGO             |                     |                  |                |               | ^        |
|-----------|----------------------------|---------------------|------------------|----------------|---------------|----------|
| Abonado   | : \$0,00 Pendiente: \$1.   | 000,00              |                  |                |               |          |
| Nuevo com | probante de pago 🚯         |                     |                  |                |               |          |
| Mostrar o | cancelados                 |                     |                  |                |               |          |
| Todos     | Cuenta notarial 🛛 🔞 Efecti | vo 📼 Cheque 🤁 Trans | ferencia  📅 Otro |                |               |          |
|           | TIRO                       | NONTO               | FETADO           |                |               |          |
| # ID      | 1170                       | MONTO               | ESTADO           | FECHA DE CARGA | FECHA DE PAGO | ACCIONES |

- 6- Al hacer click en los 3 puntos verticales 🚦 se podrán realizar las siguientes acciones:
  - **Ver detalle:** Contiene toda la información necesaria para que el ciudadano pueda realizar el pago del comprobante. Una vez pagado, se podrá consultar el archivo subido por la ciudadanía en la parte inferior de la ventana.

| Colegio de<br>ESCRIBANOS<br>Provincia de Buenos Aires | Gerencia de Informática y<br>Telecomunicaciones          | CÓDIGO: MI-GIT-<br>PAND_CSN |
|-------------------------------------------------------|----------------------------------------------------------|-----------------------------|
|                                                       | Plataforma de Actuación Notarial a<br>Distancia (PAND) - | FECHA: 13/09/2024           |
|                                                       |                                                          | REVISIÓN: 01                |
|                                                       | Circuito solicitud Notario                               | PÁGINA: 46 de 58            |
|                                                       |                                                          |                             |

| Comprobante de pago                                  | GENERADO |
|------------------------------------------------------|----------|
| Operación: #23 • Creada el 22-12-2023 12:15          |          |
| Tipo: 🔁 Transferencia                                |          |
| Importe: \$1.000,00                                  |          |
| Fecha Pago:                                          |          |
| Concepto                                             |          |
| Honorarios                                           |          |
| Referencia                                           |          |
| Observaciones                                        |          |
| Comprobante de pago                                  |          |
| Comprobante transferencia honorarios.pdf Subido por: |          |
|                                                      |          |

O podrá visualizarlo en la solapa **"Todos"** o **"Recibo de pago"** de la sección **"Documentación"**, que se explicará a continuación.

| DOCUMENTACIÓN<br>Subir documento                                                                     | ^                               |
|----------------------------------------------------------------------------------------------------|---------------------------------|
| Todos DNI Constancia de CUIL Escritura Poder Estatuto Recibo de pago Documento resultante Otro Video |                                 |
| Comprobante transferencia honorarios.pdf<br>Comprobante de Pago 23                                   | Último cambio: 22-12-2023 13:02 |
| Θ                                                                                                    | Descargar 🕑                     |

Registrar pago: Se podrá registrar el pago completando los campos solicitados. En caso de que el requierente no haya adjuntado el comprobante por la plataforma, el notario lo podrá adjuntar desde el dispositivo, desde la aplicación "Mis Archivos" del "Escritorio Digital" o desde el celular. Finalmente presionar el botón "Confirmar".

|                           | Gerencia de Informática y<br>Telecomunicaciones | CÓDIGO: MI-GIT-<br>PAND_CSN |
|---------------------------|-------------------------------------------------|-----------------------------|
| Colegio de<br>FSCRIBANOS  | Plataforma de Actuación Notarial a              | FECHA: 13/09/2024           |
| Provincia de Buenos Aires | Distancia (PAND) -                              | REVISIÓN: 01                |
|                           | Circuito solicitud Notario                      | PÁGINA: 47 de 58            |

#### Registrar comprobante de pago

| Fipo: 🔁 Transferencia        |                                              |
|------------------------------|----------------------------------------------|
| mporte: \$1.000,00           |                                              |
| Concepto                     |                                              |
| Honorarios                   |                                              |
| Referencia                   |                                              |
| Nro comprobante/cheque/CBU   | J/cuenta bancaria                            |
| Fecha                        |                                              |
| 22/12/2023                   |                                              |
|                              |                                              |
| Observaciones                |                                              |
| Adjuntar comprobante de pago | Buscar en "Mis archivos"                     |
| Adjuntar comprobante de pago | Buscar en "Mis archivos" Subir desde celular |
| Adjuntar comprobante de pago | Buscar en "Mis archivos" Subir desde celular |
| Adjuntar comprobante de pago | Buscar en "Mis archivos" Subir desde celular |

El comprobante pasará a estado **"Pagado"** y se actualizará el importe de los comprobantes Abonados, siendo los únicos estados posibles de los comprobantes: **"Pendiente"**, **"Pagado"** y **"Cancelado"**.

|             | ANTES DE PAGO                                |                             |                            |                |               |          |
|-------------|----------------------------------------------|-----------------------------|----------------------------|----------------|---------------|----------|
| oonado: \$  | 1.000,00 Pendiente:                          | \$0,00                      |                            |                |               |          |
|             |                                              |                             |                            |                |               |          |
| evo compro  | bante de pago 💲                              |                             |                            |                |               |          |
|             |                                              |                             |                            |                |               |          |
|             |                                              |                             |                            |                |               |          |
| lostrar can | celados                                      |                             |                            |                |               |          |
| lostrar can | celados                                      |                             | faran 10                   |                |               |          |
| lostrar can | celados<br>Suenta notarial 🛛 🔞 Efectiv       | o 🚍 Cheque 🤁 Trans          | iferencia 📅 Otro           |                |               |          |
| os 🖸 C      | celados<br>Suenta notarial 🔞 Efectiv         | о 💼 Cheque 👌 Trans<br>молто | eferencia 📅 Otro           | FECHA DE CARGA | FECHA DE PAGO | ACCIONES |
| os C        | celados<br>Cuenta notarial 🔞 Efectiv<br>TIPO | о 📅 Cheque 🥏 Trans<br>молто | eferencia 📅 Otro<br>Estado | FECHA DE CARGA | FECHA DE PAGO | ACCIONES |

 Cancelar pago: Se podrá cancelar el comprobante de pago generado. Una vez realizada esta acción, se podrán visualizar los comprobantes cancelados haciendo click en el check box "Mostrar cancelados".

<u>Aclaración</u>: Toda la información cargada en la sección **"Comprobantes de pago"** se realiza de forma manual y sólo a efectos registrales o de control interno entre el notario y ciudadano.

|                                                       | Gerencia de Informática y<br>Telecomunicaciones  | CÓDIGO: MI-GIT-<br>PAND_CSN |
|-------------------------------------------------------|--------------------------------------------------|-----------------------------|
| Colegio de<br>ESCRIBANOS<br>Provincia de Buenos Aires | Plataforma de Actuación Notarial a               | FECHA: 13/09/2024           |
|                                                       | Distancia (PAND) -<br>Circuito solicitud Notario | REVISIÓN: 01                |
|                                                       |                                                  | PÁGINA: 48 de 58            |

## **Reuniones**

1- En la sección **"Reuniones"** se podrá organizar una reunión con el requirente presionando el botón **"Organizar reunión"**.

| REUNIONES              |                          |                       |                 |                       | ^        |
|------------------------|--------------------------|-----------------------|-----------------|-----------------------|----------|
| Organizar reunión 🗣    |                          |                       |                 |                       |          |
| Mostrar reuniones de d | ías anteriores 🗌 Mostrar | canceladas            |                 |                       |          |
| Todas 🕓 Llamado        | 🔝 Presencial 🛛 😤 Audienc | ia previa 🛛 💿 Acto no | tarial 📅 Otra   |                       |          |
| # ID TIPO              | TEMARIO                  | ESTADO                | FECHA DE INICIO | FECHA DE FINALIZACIÓN | ACCIONES |

2- Se desplegará la siguiente ventana en la que se deberá elegir un tipo de reunión entre las disponibles: **"Llamado"**, **"Presencial"**, **"Audiencia previa"**, **"Acto notarial"** y **"Otra"**.

| Llamado | Presencial | Audiencia<br>previa | Acto notarial | Otra |
|---------|------------|---------------------|---------------|------|
| C       | R          | <b>000</b>          | $\odot$       |      |

- 3- Se deberán completar los datos requeridos: Fecha / hora de inicio, Duración (para el caso de "Audiencia previa" y "Acto notarial" el sistema indicará si hay disponibilidad) y Temario. Luego se deberán seleccionar los participantes y se podrán dejar asentadas observaciones. Por último, se deberá presionar el botón "Confirmar".
- 4- Una vez creada, se mostrará en la solapa **"Todas"**, o se podrá buscar en la solapa del tipo de reunión que corresponda: **"Llamado"**, **"Presencial"**, **"Audiencia previa"**, **"Acto notarial"** y **"Otra"**.

| REUNI    | DNES                            |                   |               |                  |                       | ^        |
|----------|---------------------------------|-------------------|---------------|------------------|-----------------------|----------|
| Organiza | ar reunión 💂                    |                   |               |                  |                       |          |
| Mostra   | ar reuniones de días anteriores | Mostrar cancelada | IS            |                  |                       |          |
| Todas    | 🗞 Llamado   🔝 Presencia         | Audiencia previa  | Acto notarial | 📅 Otra           |                       |          |
| # ID     | TIPO                            | TEMARIO           | ESTADO        | FECHA DE INICIO  | FECHA DE FINALIZACIÓN | ACCIONES |
| 132      | 🕓 Llamado                       | Llamado           | Agendada      | 26-12-2023 12:00 | 26-12-2023 12:15      | I.       |
| 131      | Acto notarial                   | Reunión           | Agendada      | 26-01-2024 11:30 | 26-01-2024 11:45      | ĩ        |

Aclaración: Los estados posibles de las reuniones son: "Planificada", "Agendada", "Realizada" y "Cancelada".

| Colegio de<br>ESCRIBANOS<br>Provincia de Buenos Aires | Gerencia de Informática y<br>Telecomunicaciones  | CÓDIGO: MI-GIT-<br>PAND_CSN |
|-------------------------------------------------------|--------------------------------------------------|-----------------------------|
|                                                       | Plataforma de Actuación Notarial a               | FECHA: 13/09/2024           |
|                                                       | Distancia (PAND) -<br>Circuito solicitud Notario | REVISIÓN: 01                |
|                                                       |                                                  | PÁGINA: 49 de 58            |

- 5- Adicionalmente, se podrán mostrar las reuniones de días anteriores y las reuniones canceladas, haciendo click en los check box **"Mostrar reuniones de días anteriores"** y **"Mostrar canceladas"** respectivamente.
- 6- Los tipos de reuniones "Llamado", "Presencial" y "Otra" son sólo a efectos de que quede un registro entre el notario y ciudadano.
   Al hacer click en los 3 puntos verticale s en estos tipos de reuniones, se podrá realizar la siguiente acción:
  - Ver detalle: Se podrán ver los detalles de la reunión registrada.

| Identificador de Reunión: 133 • Cre | ada el 26-12-2023 |           |   |  |  |
|-------------------------------------|-------------------|-----------|---|--|--|
| Estado: Agendada                    |                   |           |   |  |  |
| Fecha: 26-01-2024                   |                   |           |   |  |  |
| Temario                             |                   |           |   |  |  |
| Llamado                             |                   |           |   |  |  |
| Participantes (2)                   |                   |           |   |  |  |
|                                     |                   | Not.      |   |  |  |
| 0                                   |                   | 9         | 1 |  |  |
| Solicitante                         |                   | Escribano | · |  |  |

 Editar: Se podrá modificar la Fecha / hora de inicio de la reunión, la Duración, el Temario, el Estado ("Planificada", "Agendada" y "Realizada"), agregar o eliminar Participantes y agregar Observaciones. Luego se deberá presionar el botón "Confirmar".

| & Llamado                  |                           | Agendada |
|----------------------------|---------------------------|----------|
| dentificador de Reunión: 1 | 33 • Creada el 26-12-2023 |          |
| Fecha / hora inicio        | Duración                  |          |
| 26/01/2024 13:00           | Sin especificar 🗸         |          |
| Temario                    |                           |          |
| Llamado                    |                           |          |
| Estado                     |                           |          |
| Agendada 🗸                 |                           |          |
| Escribano                  |                           |          |
| Observaciones              |                           |          |
|                            |                           |          |
|                            |                           |          |
|                            |                           |          |
|                            |                           |          |
|                            |                           | ~        |

| Colegio de<br>ESCRIBANOS<br>Provincia de Buenos Aires | Gerencia de Informática y<br>Telecomunicaciones  | CÓDIGO: MI-GIT-<br>PAND_CSN |
|-------------------------------------------------------|--------------------------------------------------|-----------------------------|
|                                                       | Plataforma de Actuación Notarial a               | FECHA: 13/09/2024           |
|                                                       | Distancia (PAND) -<br>Circuito solicitud Notario | REVISIÓN: 01                |
|                                                       |                                                  | PÁGINA: 50 de 58            |

- Eliminar: Para cancelar una reunión agendada, se podrán completar observaciones y se deberá presionar el botón "Confirmar".

## **Eliminar Reunión**

| oservaciones |  |  |   |
|--------------|--|--|---|
|              |  |  |   |
|              |  |  |   |
|              |  |  |   |
|              |  |  | _ |

4- Los tipos de reuniones **"Audiencia previa"** y **"Acto notarial"** son ambas realizadas mediante videollamada.

Al hacer click en los 3 puntos verticales e istos tipos de reuniones, se podrán realizar las siguientes acciones:

- **Ingresar:** Se deberá ingresar en el día y horario agendado para la reunión. La videollamada posee las siguientes funcionalidades que se detallan a continuación:

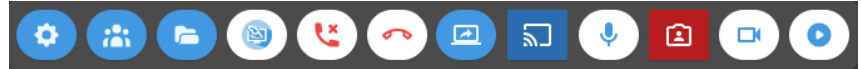

- Configuración de la videollamada: Se podrá configurar la cámara, el micrófono y los parlantes del dispositivo.
- Mostar la lista de participantes/ Ocultar la lista de participantes: Se podrán visualizar/ ocultar los participantes en línea y desconectados.
- Mostrar la lista de archivos/ Ocultar la lista de archivos: Se podrá mostrar/ ocultar toda la documentación asociada a la actuación.
- Iniciar proceso de firma: Permite seleccionar un archivo PDF con la actuación para proceder a firmarlo.

# **U**

- **Finalizar la videollamada para todos:** Permite finalizar la videollamada para todos los participantes.
- **Desconectarse de la videollamada:** Se deberá presionar este botón para desconectarse de la videollamada.

|                                                       | Gerencia de Informática y<br>Telecomunicaciones  | CÓDIGO: MI-GIT-<br>PAND_CSN |
|-------------------------------------------------------|--------------------------------------------------|-----------------------------|
| Colegio de<br>ESCRIBANOS<br>Provincia de Buenos Aires | Plataforma de Actuación Notarial a               | FECHA: 13/09/2024           |
|                                                       | Distancia (PAND) -<br>Circuito solicitud Notario | REVISIÓN: 01                |
|                                                       |                                                  | PÁGINA: 51 de 58            |

**Compartir pantalla/ Dejar de compartir pantalla:** Se podrá compartir Toda la pantalla, una Ventana y la Pestaña de Chrome seleccionando la que corresponda y luego presionando el botón **"Compartir"**. Cuando no se desee compartir más, se deberá volver a presionar el botón o presionar **"Dejar de compartir"**.

- Mostrar lo que estoy compartiendo en mi pantalla: Permite ver en una ventana más pequeña la pantalla que se está compartiendo.
  - ļ

Apagar el micrófono/ Encender el micrófono: Se podrá apagar y encender el micrófono.

- **Ocultar la salida de video de mi cámara en mi pantalla:** Permite ocultar la imagen que está mostrando la cámara en la pantalla.
- Apagar la cámara/ Encender la cámara: Se podrá apagar y encender la cámara.
- Comenzar grabación: Permite iniciar la grabación de la reunión. Para que el acto notarial quede grabado se deberá presionar este botón. Al iniciar la grabación aparecerán los botones "Pausar grabación" y "Detener grabación" para pausarla o detenerla respectivamente.

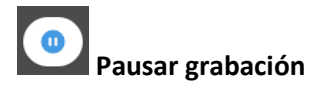

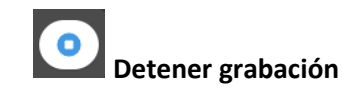

- Ver detalle: Se podrán ver los detalles de la reunión.

| and the second second se | Gerencia de Informática y<br>Telecomunicaciones  | CÓDIGO: MI-GIT-<br>PAND_CSN |
|----------------------------------------------------------------------------------------------------|--------------------------------------------------|-----------------------------|
| Colegio de<br>ESCRIBANOS<br>Provincia de Buenos Aires                                                                                                    | Plataforma de Actuación Notarial a               | FECHA: 13/09/2024           |
|                                                                                                    | Distancia (PAND) -<br>Circuito solicitud Notario | REVISIÓN: 01                |
|                                                                                                    |                                                  | PÁGINA: 52 de 58            |

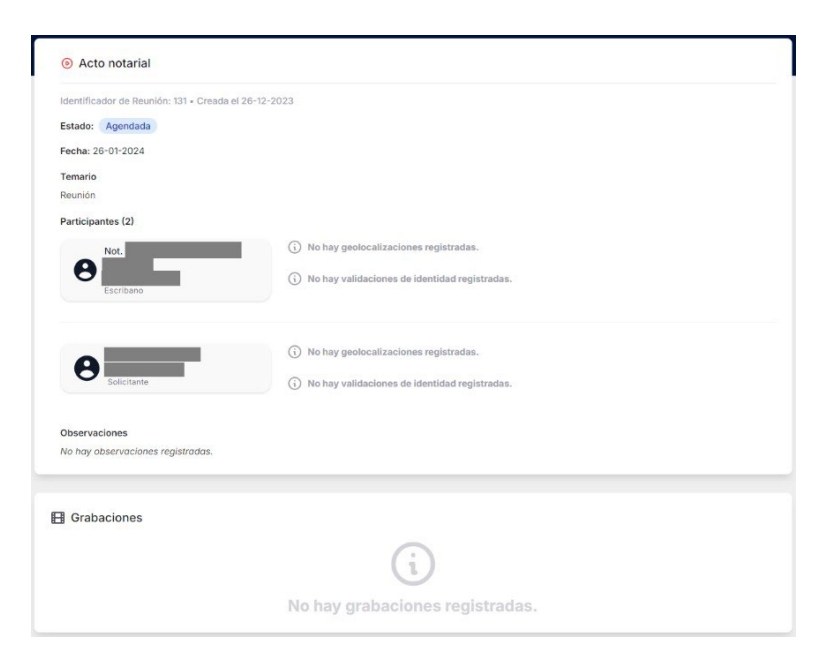

<u>Aclaración</u>: Una vez realizada la reunión, desde este lugar se podrán consultar las geolocalizaciones, validaciones de identidad o grabaciones registradas.

 Grabaciones: En el caso de que se hayan generado grabaciones, se podrán descargarlas presionando el botón "Descargar" (opción disponible solo para los tipos de reuniones "Audiencia previa" y "Acto notarial").

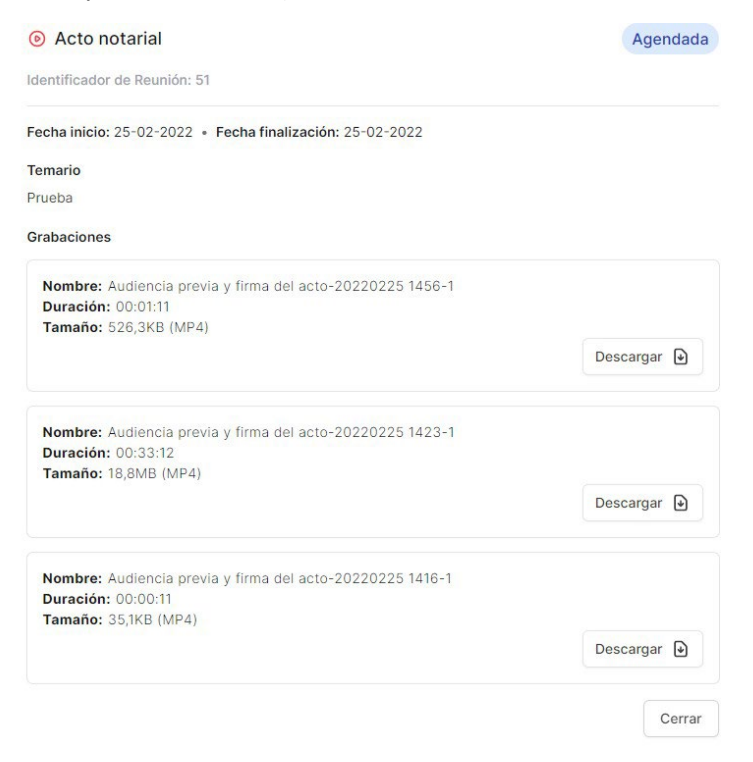

|                                                       | Gerencia de Informática y<br>Telecomunicaciones                                        | CÓDIGO: MI-GIT-<br>PAND_CSN |
|-------------------------------------------------------|----------------------------------------------------------------------------------------|-----------------------------|
| Colegio de<br>ESCRIBANOS<br>Provincia de Buenos Aires | Plataforma de Actuación Notarial a<br>Distancia (PAND) -<br>Circuito solicitud Notario | FECHA: 13/09/2024           |
|                                                       |                                                                                        | REVISIÓN: 01                |
|                                                       |                                                                                        | PÁGINA: 53 de 58            |

 Editar: Se podrá modificar la Fecha/ hora de inicio de la reunión, la Duración, el Temario, el Estado ("Planificada", "Agendada" y "Realizada"), agregar o eliminar Participantes y agregar Observaciones. Luego se deberá presionar el botón "Confirmar".

| Acto notarial                          |                           |   |                    | Agendada |
|----------------------------------------|---------------------------|---|--------------------|----------|
| dentificador de Reunión: 13            | 81 • Creada el 26-12-2023 |   |                    |          |
| Fecha / hora inicio                    | Duración                  |   | Fecha finalización |          |
| 26/01/2024 11:30                       | 15 minutos                | ~ | 26-01-2024 11:45   |          |
| Femario                                |                           |   |                    |          |
| Reunión                                |                           |   |                    |          |
| Estado                                 |                           |   |                    |          |
| Agendada 🗸                             |                           |   |                    |          |
| Not.<br>Escribano                      | _                         | I |                    |          |
| Not. Escribano                         | -                         | I |                    |          |
| Not.       Escribano       Solicitante |                           | I |                    |          |
| Not.<br>Escribano                      | -                         | I |                    |          |
| Not. Escribano Solicitante             |                           | 1 |                    |          |
| Not.<br>Escribano                      |                           | I |                    |          |
| Not.<br>Escribano                      |                           | 1 |                    |          |

- **Eliminar:** Para cancelar una reunión agendada, se podrán completar observaciones y se deberá presionar el botón **"Confirmar"**.

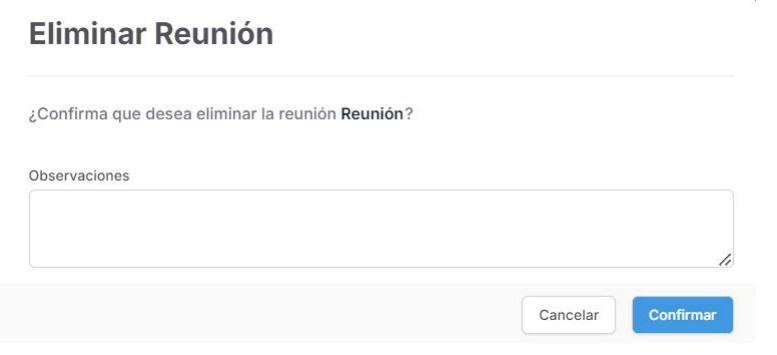

#### **Documentación**

1- En la sección **"Documentación"** se podrá subir documentación presionando el botón **"Subir documento".** 

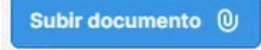

|                                                       | Gerencia de Informática y<br>Telecomunicaciones  | CÓDIGO: MI-GIT-<br>PAND_CSN |
|-------------------------------------------------------|--------------------------------------------------|-----------------------------|
| Colegio de<br>ESCRIBANOS<br>Provincia de Buenos Aires | Plataforma de Actuación Notarial a               | FECHA: 13/09/2024           |
|                                                       | Distancia (PAND) -<br>Circuito solicitud Notario | REVISIÓN: 01                |
|                                                       |                                                  | PÁGINA: 54 de 58            |

Los documentos se clasifican por tipo y se visualizan en cada una de las solapas correspondientes: DNI, Constancia de CUIL, Escritura, Poder, Estatuto, Recibo de pago, Documento resultante, Otro y Video. Mientras que en la solapa **"Todos"** se pueden visualizar todos los documentos asociados a la solicitud. Por otro lado, los archivos se pueden eliminar, restaurar, buscar, ordenar por fecha y si se requiere, ver las versiones anteriores.

| DOCU         | MENTA      | ACIÓN                     |                  |              |                 |                       |                             |             |              | ^                           |
|--------------|------------|---------------------------|------------------|--------------|-----------------|-----------------------|-----------------------------|-------------|--------------|-----------------------------|
| Subir do     | cumento    | 0                         |                  |              |                 |                       |                             |             |              |                             |
| Todos<br>(3) | DNI<br>(0) | Constancia de<br>CUIL (0) | Escritura<br>(0) | Poder<br>(0) | Estatuto<br>(0) | Recibo de<br>pago (2) | Documento<br>resultante (1) | Otro<br>(0) | Video<br>(0) |                             |
| Filtrar po   | r nombre   | del documento             |                  |              |                 |                       |                             |             |              | $\equiv$                    |
| Mostr        | ar elimin  | ados                      |                  |              |                 |                       |                             |             |              | ✓ Los más recientes primero |
| L Último d   | ambio: 07  | 7-02-2024 11:06           | pdf              |              |                 |                       |                             |             |              | Ver versiones anteriores    |
| <b>8</b> N   | ot.        |                           |                  |              |                 |                       |                             |             |              | Permisos 🕘 Descargar 🕑      |

2- Al presionar el botón "Subir documento", se desplegará la siguiente pantalla:

|                                                     | mento                |                          |                     |  |
|-----------------------------------------------------|----------------------|--------------------------|---------------------|--|
| Examinar desd                                       | e su dispositivo     | Buscar en "Mis archivos" | Subir desde celular |  |
| Tipo de Documento                                   | 1                    |                          |                     |  |
| Seleccione el tipo                                  | de documento         |                          |                     |  |
| Indique el tipo de docu                             | imento               |                          |                     |  |
| Nombre                                              |                      |                          |                     |  |
|                                                     |                      |                          |                     |  |
|                                                     |                      | 100                      |                     |  |
| Permiso para el rest                                | to de los participar | nes                      |                     |  |
| Permiso para el rest<br>Sin acceso                  | to de los participar | nes                      |                     |  |
| Permiso para el rest<br>Sin acceso<br>Observaciones | to de los participar | nes                      |                     |  |
| Permiso para el rest<br>Sin acceso<br>Observaciones | to de los participar | nes                      |                     |  |
| Permiso para el rest<br>Sin acceso<br>Observaciones | to de los participar | nes                      |                     |  |
| Permiso para el rest<br>Sin acceso<br>Observaciones | v                    | nes                      |                     |  |

- 3- Subir la documentación mediante alguna de las siguientes opciones:
  - **"Examinar desde su dispositivo"**: Al seleccionar esta opción se abrirá una ventana para seleccionar el archivo a subir desde su PC.
  - "Buscar en Mis Archivos": Consultar el instructivo "MI-GIT-MA\_Mis Archivos".
  - **"Subir desde celular"**: Al seleccionar esta opción se abrirá una ventana para escanear un Código QR con el celular. Para más información consultar el instructivo **"MI-GIT-MA\_Mis Archivos"**.

|                                                       | Gerencia de Informática y<br>Telecomunicaciones  | CÓDIGO: MI-GIT-<br>PAND_CSN |
|-------------------------------------------------------|--------------------------------------------------|-----------------------------|
| Colegio de<br>ESCRIBANOS<br>Provincia de Buenos Aires | Plataforma de Actuación Notarial a               | FECHA: 13/09/2024           |
|                                                       | Distancia (PAND) -<br>Circuito solicitud Notario | REVISIÓN: 01                |
|                                                       |                                                  | PÁGINA: 55 de 58            |

- 4- En el campo **"Tipo de documento"**, seleccionar el tipo de documento del que se trata: DNI, Constancia de CUIL, Escritura, Poder, Estatuto, Recibo de pago, Documento resultante, Otro o Video.
- 5- En el campo "Nombre", completar el nombre con el que se identificará al archivo.
- 6- En el campo "Permiso para el resto de los participantes", seleccionar entre las siguientes opciones:
   Sin acceso
  - Sólo lectura
  - Lectura y escritura
- 7- En el campo "Observaciones", agregar alguna observación en caso de ser necesario.
- 8- Finalmente, presionar el botón "Confirmar" y el archivo quedará subido.

| DOCUN<br>Subir doo | IENTA      | ACIÓN                     |                  |              |                 |                       |                             |             |              | ^                                    |
|--------------------|------------|---------------------------|------------------|--------------|-----------------|-----------------------|-----------------------------|-------------|--------------|--------------------------------------|
| Todos<br>(1)       | DNI<br>(0) | Constancia de<br>CUIL (0) | Escritura<br>(0) | Poder<br>(0) | Estatuto<br>(0) | Recibo de<br>pago (0) | Documento<br>resultante (1) | Otro<br>(0) | Video<br>(0) |                                      |
| Filtrar por        | r nombre   | del documento             |                  |              |                 |                       |                             |             |              | =                                    |
| 🗌 Mostra           | ar elimin  | ados                      |                  |              |                 |                       |                             |             |              |                                      |
| 🖹 Con              | trato de   | e Locación_signe          | d.pdf            |              |                 |                       |                             |             |              | Ver versiones anteriores             |
| Último ca          | ambio: 0   | 6-09-2024 9:33            |                  |              |                 |                       |                             |             | 団            | Permisos 🐵 Nueva versión 🗘 Descargar |
|                    |            |                           |                  |              |                 | Mostrano              | do 1 a 1 de 1 documentos    |             |              |                                      |
|                    |            |                           |                  |              |                 | < Anteri              | ior Siguiente >             |             |              |                                      |

9- Desde los botones **"Permisos"** y **"Descargar"** se podrán editar los permisos asignados al archivo y descargar el archivo respectivamente.

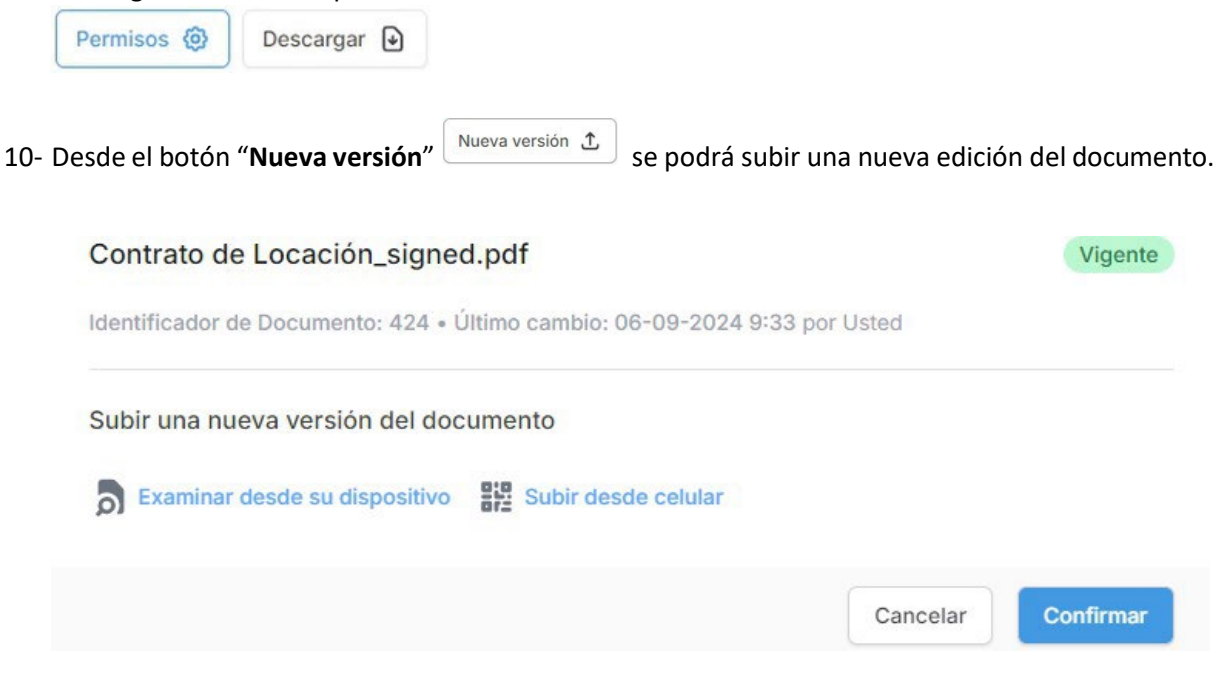

|                                                       | Gerencia de Informática y<br>Telecomunicaciones  | CÓDIGO: MI-GIT-<br>PAND_CSN |
|-------------------------------------------------------|--------------------------------------------------|-----------------------------|
| Colegio de<br>ESCRIBANOS<br>Provincia de Buenos Aires | Plataforma de Actuación Notarial a               | FECHA: 13/09/2024           |
|                                                       | Distancia (PAND) -<br>Circuito solicitud Notario | REVISIÓN: 01                |
|                                                       |                                                  | PÁGINA: 56 de 58            |

11- Adicionalmente, en el caso de que la ciudadanía haya subido un archivo, se visualizará de la siguiente forma:

| DOCUMENTACIÓN                                                                                        | ^                               |
|----------------------------------------------------------------------------------------------------|---------------------------------|
| Subir documento (0)                                                                                  |                                 |
| Todos DNI Constancia de CUIL Escritura Poder Estatuto Recibo de pago Documento resultante Otro Video |                                 |
| Comprobante transferencia honorarios.pdf<br>Comprobante de Pago 23                                   | Último cambio: 22-12-2023 13:02 |
|                                                                                                    |                                 |

12- Desde el botón "Descargar" se podrá descargar el archivo.

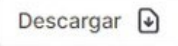

#### <u>Mensajería</u>

- 1- En la sección "Mensajería", se podrán intercambiar mensajes con la ciudadanía.
- 2- En caso de tener un mensaje por parte de la ciudadanía se visualizará de la siguiente manera:

| Mensajería 🗹                                         | ^ |   |
|------------------------------------------------------|---|---|
| Solicitante<br>Haga click para ver el mensoje        |   |   |
|                                                      |   |   |
| Escriba un mensaje aquí; presione ENTER para enviar. |   |   |
|                                                      | > |   |
| 0 / 255                                              | h | 5 |

3- Para leer su contenido realizar click sobre el mismo. En esta instancia, la ciudadanía será anoticiada de que el notario ha leído su mensaje.

| ^     |
|-------|
|       |
| ción  |
| todos |
|       |
| >     |
| or    |

4- Para escribir o responder un mensaje, proceder a escribir su contenido dentro del cuadro de texto y luego presionar el botón <sup>▶</sup>.

| Colegio de<br>ESCRIBANOS<br>Provincia de Buenos Aires | Gerencia de Informática y<br>Telecomunicaciones                                        | CÓDIGO: MI-GIT-<br>PAND_CSN |  |
|-------------------------------------------------------|----------------------------------------------------------------------------------------|-----------------------------|--|
|                                                       | Plataforma de Actuación Notarial a<br>Distancia (PAND) -<br>Circuito solicitud Notario | FECHA: 13/09/2024           |  |
|                                                       |                                                                                        | REVISIÓN: 01                |  |
|                                                       |                                                                                        | PÁGINA: 57 de 58            |  |

#### 5- Al enviar un mensaje se visualizará de la siguiente forma.

| MENSAJERÍA 🗗                                                                                |                   |                                                      |                 | ^  |
|---------------------------------------------------------------------------------------------|-------------------|------------------------------------------------------|-----------------|----|
| Solicitante                                                                                 |                   |                                                      |                 | •  |
| Buenos días Escribano, estoy a su disposición. Por favor indíqueme qué de<br>debo enviarle. | ocumentación      |                                                      |                 |    |
| 26-12-2023 9:17                                                                             | 🖉 Leído por todos |                                                      |                 |    |
|                                                                                             |                   | Por favor envieme copia de su DNI<br>26-12-2023 9:29 | ✓ Leido por 0/1 | Ţ  |
| Escriba un mensaje aqui; presione ENTER para enviar.                                        |                   |                                                      | h               | >  |
| 0/255                                                                                       |                   |                                                      |                 | le |

<u>Aclaración</u>: Una vez leído por la ciudadanía, el mensaje tendrá la leyenda "Leído por todos" con las dos tildes de lectura color celeste: *Leído por todos*.

#### **Notificaciones**

- 1- En la sección de **"Notificaciones"** se informarán todos los nuevos eventos. Adicionalmente, el notario recibirá una notificación por mail en el correo alternativo.
- 2- Se deberá hacer click en la campana. Cuando se recibe una nueva notificación o hay notificaciones pendientes de lectura, la campana tendrá un círculo verde y al leerlas desaparece.
- 3- Se podrá diferenciar entre notificaciones leídas y no leídas:

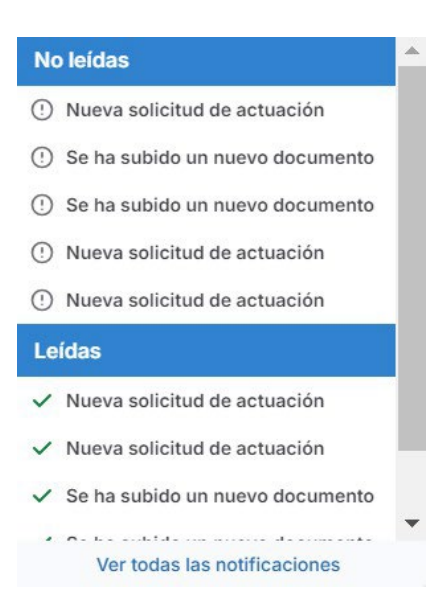

| Colegio de<br>ESCRIBANOS<br>Provincia de Buenos Aires | Gerencia de Informática y<br>Telecomunicaciones                                        | CÓDIGO: MI-GIT-<br>PAND_CSN |  |
|-------------------------------------------------------|----------------------------------------------------------------------------------------|-----------------------------|--|
|                                                       | Plataforma de Actuación Notarial a<br>Distancia (PAND) -<br>Circuito solicitud Notario | FECHA: 13/09/2024           |  |
|                                                       |                                                                                        | REVISIÓN: 01                |  |
|                                                       |                                                                                        | PÁGINA: 58 de 58            |  |

4- Haciendo click en cada una de ellas, se podrá observar el detalle:

#### Nueva solicitud de actuación

Recibida el: 22-12-2023 10:28 · Leída el: 26-12-2023 9:54

| se ha contactado con Ud. para iniciar una Actuación Notarial. Haga click en el siguiente enlace para verla. | Ø |
|----------------------------------------------------------------------------------------------------|---|
| Cerrar                                                                                                    |   |

5- Para ver todo el historial de notificaciones, hacer click en **"Ver todas"** y se desplegará la siguiente pantalla:

| ESCRITORIO DIGITAL                                                                    | A                                            | lepresentar a otro usuario 🛛 🗸 🗸 | <b>Ⅲ</b>         | 8      |
|---------------------------------------------------------------------------------------|----------------------------------------------|----------------------------------|------------------|--------|
| Notificaciones<br>A continuación podrá ver las notificaciones que ha recibido para la | s diferentes aplicaciones                    |                                  |                  |        |
| <mark>∳</mark> ₿ Filtros                                                              |                                              |                                  |                  | ~      |
| Título                                                                                | Contenido                                    |                                  |                  |        |
|                                                                                       |                                              |                                  | LIMPIAR FILTR    | AR     |
| Se encontraron 63 notificaciones, de las cuales 21 no fueron leida:<br>TITULO         | APLICACIÓN                                   | RECIBIDA EL                      | Marcar 21 como   | leidas |
| ① Actuación notarial iniciada                                                         | Plataforma de Actuación Notarial a Distancia | 17-09-2024 11:12                 |                  | ~      |
| O La actuación #255 ha sido finalizada                                                | Plataforma de Actuación Notarial a Distancia | 15-08-2024 13:05                 | -                | v      |
| ✓ Nueva reunión agendada                                                              | Plataforma de Actuación Notarial a Distancia | 15-08-2024 12:48                 | 15-08-2024 12:48 | ~      |

Para más información acerca de las notificaciones consultar el Instructivo MI-GIT- ED\_Escritorio Digital.